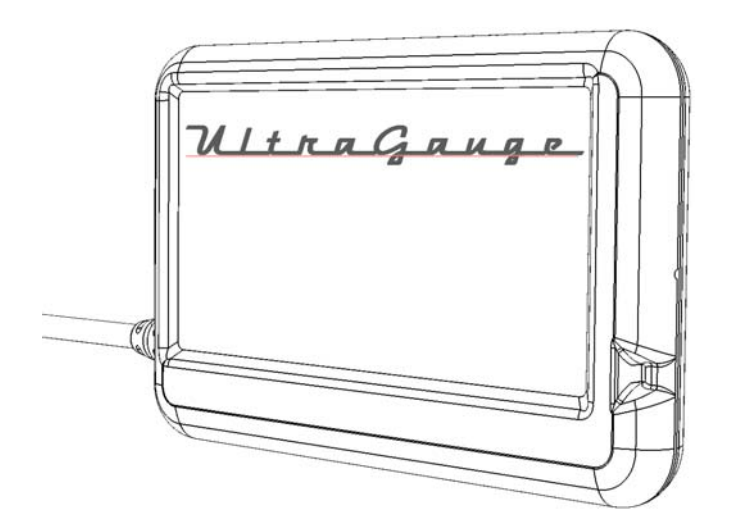

# INSTALLATION & OPERATION

Version 1.47

UltraGauge<sup>™</sup> is a product of Nexzor, Inc.

# WARNINGS

Information in this document is subject to change without notice. Nexzor reserves the right to change or improve its products and to make changes in the content without obligation to notify any person or organization of such changes, additions or improvements. Always visit Ultra-Gauge.com for the latest updates concerning the installation, use and operation of this product.

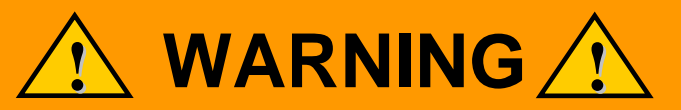

# Failure to avoid the following potentially hazardous situations can result in an accident or collision resulting in death or serious injury

## **INSTALLATION WARNINGS**

- When installing UltraGauge in your vehicle, place UltraGauge so that it does not obstruct the driver's view of the road or ability to operate the vehicle.
- Extreme care must be taken when routing the OBD II cable. Avoid routing and installing in such a fashion that the cable can interfere with any of the foot controls, steering wheel, or other vehicle controls, or represent an entry or exit hazard to the driver. Always secure excess or loose cable so that feet and hands do no become entangled.
- The windshield mount or Velcro mount may not stay attached under all conditions. Do not mount UltraGauge where it will become a distraction or hazard should it become detached.
- Do not mount UltraGauge in an area that may interfere with the deployment of airbags. Consult your vehicles owner's manual.
- UltraGauge in rare circumstances may impair select vehicle systems. See the Forced Protocol section for more information and resolution.
- The optional locking ring supplied with the windshield mount should normally not be used and is only for the very rare case that the ball swivel is not tight enough to hold the position of UltraGauge. Use of the ring will result in increased force necessary to adjust the position of UltraGauge and if improperly used may result in damage. If used, it should be adjusted so that the balls swivel offers a very slight resistance to movement.

## **OPERATION WARNINGS**

- Never attempt to operate UltraGauge controls while the vehicle is moving. Not only is this extremely hazardous, UltraGauge stops performing mileage, distance and other calculations while the menu system is active.
- Never become distracted by UltraGauge while driving.

## Liability

The use of UltraGauge is at your own risk. Nexzor Inc., shall in no event be liable for any damages, whether direct or indirect, special or general, consequential or incidental, arising from any loss claimed as a result of the use of UltraGauge.

## **Battery Warning**

This product contains no batteries

## **Fuse Warning**

This product is equipped with a fuse. The fuse is integrated in the male OBD-II connector and cannot be accessed or replaced. This fuse provides protection against potential short-circuit conditions within UltraGauge and short-circuits introduced into the cable.

# NOTICES

## Windshield Mounting Legal Notice

Some State laws and ordinances prohibit mounting devices to the windshield or any areas that obstruct visibility. It is the user's responsibility to check state and local laws and ordinances before mounting UltraGauge to insure compliance with all applicable laws and ordinances. Where the windshield mount is prohibited, the Velcro mount can be used to mount UltraGauge in an area compliant with applicable laws and ordinances.

## FCC Compliance

This device complies with part 15 of the FCC rules

## **Rights and Obligations**

The software contained in UltraGauge may not be copied, transferred or disassembled and used in part or in whole. The artwork used in the generation of UltraGauge electrical circuitry may not be replicated in part or in whole without express written permission from Nexzor, Inc.

## Limited Warranty

UltraGauge is warranted to be free from defects in materials and workmanship for one year from the date of purchase. Within this period, Nexzor will, at its sole option, repair or replace any components that fail in normal use. Such repairs or replacement will be made at no charge to the customer for parts and labor, provided that the customer shall be responsible for transportation costs. This warranty does not apply to the following:

- Cosmetic damage, such as scratches, cracks, nicks and dents
- Damaged resulting from an impact or fall
- Damage to the OBD II cable such as cuts, slices, or crushed areas.
- Damage caused by accident, misuse, abuse, water, flood, fire or acts of nature
- Damage resulting from exceeding the temperature limits of <u>-20F to 160F</u>. Do not leave UltraGauge unattended and exposed to extreme dash temperatures on hot days. Remove UltraGauge from the dash when leaving the vehicle or use a sunshade protector.
- Damaged caused by attempted service by an unauthorized person
- Damaged caused by disassembly
- Damaged caused by modifications
- Damage caused by attachment to a vehicle not OBD-II compliant
- Damage to the windshield mount caused by forcing the locking arm
- Damage to the windshield mounting bracket or UltraGauge caused by attempting to adjust the windshield mount's flexible neck by grasping UltraGauge or the mounting bracket, rather than the neck itself
- Damage to the windshield mount bracket or Ultragauge as a result of using the optional locking ring. The optional locking ring supplied with the windshield mount should normally not be used and is only for the very rare case that the ball swivel is not tight enough to hold the position of UltraGauge. Use of the ring will result in increased force necessary to adjust the position of UltraGauge and if improperly used may result in damage. If used, it should be adjusted so that the balls swivel offers a very slight resistance to movement.

This product is intended as a supplement to existing vehicle gauges and should not be used in a capacity for which it was not intended. Nexzor makes no warranty to the accuracy of gauges.

Repairs have a 90-day warranty. The resulting warranty is either the remainder of the original limited 1-year warranty or 90-days, whichever is greater.

Nexzor retains the right to repair or replace, with a new or refurbished product, or offer a full refund. To request warranty service, please contact service at warranty@ultra-gauge.com

UltraGauge<sup>™</sup> is a product of Nexzor, Inc.

# UltraGauge<sup>TM</sup> Table of Contents

| WARNINGS                            |    |
|-------------------------------------|----|
| INSTALLATION WARNINGS               |    |
| OPERATION WARNINGS                  |    |
| Liability                           |    |
| Battery Warning                     |    |
| Fuse Warning                        |    |
| NOTICES                             |    |
| Windshield Mounting Legal Notice    |    |
| FCC Compliance                      |    |
| Rights and Obligations              |    |
| Limited Warranty                    |    |
| Box Contents                        | 7  |
| UltraGauge <sup>TM</sup> Features   | 7  |
| Installation                        |    |
| Detailed Installation instructions  |    |
| Velcro                              |    |
| Windshield Mount                    | 9  |
| Start-up & Configuration            | 11 |
| Other Setup Considerations          | 12 |
| OPERATION                           | 13 |
| INDICATORS                          | 13 |
| HEALTH INDICATOR                    | 13 |
| LOOP INDICATOR                      | 13 |
| Light Sensor                        | 13 |
| CONTROLS                            | 13 |
| GALIGE PAGES & ZONES                |    |
| GAUGE TABLE & ZONES                 | 14 |
| GAUGE ZONE ASSIGNMENT               |    |
| GAUGES                              |    |
| % Engine Load                       |    |
| Figure Coolant Temperature          |    |
| Fuel Trim                           |    |
| Fuel Pressure                       |    |
| Intaka Prassura (MAD)               |    |
| DDM                                 |    |
| MDU                                 |    |
| MIT 11                              |    |
| Ignition Timing Advance             |    |
| Mass Airflow 1                      |    |
| Mass Annow 1                        |    |
| Infolle Position                    |    |
| Derry Time ECM                      |    |
| Rull Hille EUM.                     |    |
| Distance with Check Englie Light on |    |
| Fuel Fressure (Diesei)              |    |
| Wide U Sensor Output lamda          |    |
|                                     |    |
|                                     |    |
| Evaporative Purge %                 |    |

| Fuel Level %                                | 20             |
|---------------------------------------------|----------------|
| Warm-ups Since Trouble Codes Cleared        | 20             |
| Distance Since Trouble Codes Cleared        | 20             |
| Evaporative Vapor Pressure                  |                |
| Barometric Pressure                         | 20             |
| Catalytic Converter Temperature             | 20             |
| Battery Voltage                             | 20             |
| Relative Throttle Position %                | 20             |
| Ambient Air Temperature                     |                |
| Accelerator Pedal Position                  |                |
| Throttle Position Commanded                 |                |
| Engine Oil Temperature                      |                |
| Mass Air Flow 2                             |                |
| Instantaneous MPG                           |                |
| Average MPG                                 |                |
| Average MPH                                 |                |
| Distance                                    | 22             |
| TRIP GAUGES                                 | 22             |
| Fuel Level                                  |                |
| RUN TIME (General)                          |                |
| Instantaneous Gallons/Hour                  |                |
| Distance To Empty (DTE)                     |                |
| Time To Empty (TTE)                         |                |
| Volumetric Efficiency % (MAP vehicles only) | 25             |
| UltraGauge Temperature                      | 25             |
| Gauge Menu.                                 |                |
| Select Gauges                               |                |
| Unassign All Gauges                         |                |
| Restore Default Gauges                      |                |
| FUEL MENU.,                                 | 27             |
| Partial Tank fill up                        | 27             |
| Empty Fuel Tank                             | 27             |
| Fuel fill up                                | 27             |
| Level Sender Mode                           | 27             |
| Disabled                                    | 27             |
| Enabled                                     | 27             |
| Smart                                       |                |
| Smart Full Threshold                        |                |
| Smart Low Threshold                         |                |
| Estimate Fuel Level                         |                |
| Vehicle Setup                               | 30             |
| SET ENGINE SIZE                             | 30             |
| SET FUEL TANK SIZE                          | 30             |
| Calibration                                 | 30             |
| Calibrate MPG/Fuel                          | 30             |
| Reset MPG/Fuel Cal                          | 30             |
| Calibrate Distance                          |                |
|                                             |                |
| Force MPG Sensor                            | 31<br>31       |
| Force MPG Sensor<br>VE Enable (MAP only)    | 31<br>31<br>31 |

| Force Protocol                            |  |
|-------------------------------------------|--|
| UltraGauge Setup.                         |  |
| Auto Page Advance                         |  |
| Version                                   |  |
| Save and Restart                          |  |
| Restore ALL Defaults                      |  |
| Factory Test                              |  |
| Power on Detect mode                      |  |
| Power on Detect delay                     |  |
| Power off Detect mode                     |  |
| Power off retries                         |  |
| KWP/9141 Optimize                         |  |
| Injector Cutoff                           |  |
| SET Backlite Mode                         |  |
| Fixed:                                    |  |
| Automatic:                                |  |
| Backlite Min Brightness                   |  |
| Backlite Max Brightness                   |  |
| Ambient Sensitivity                       |  |
| Adjust LCD Contrast                       |  |
| ALARMS.                                   |  |
| Alarm siren on/off                        |  |
| All alarms on/off                         |  |
| Alarm siren freq                          |  |
| Set Gauge Alarms                          |  |
| Load Default Alarms                       |  |
| Pending TC Alarm                          |  |
| Trouble Codes                             |  |
| Clear Check Engine                        |  |
| Engine Trouble Codes                      |  |
| Pending Codes                             |  |
| Miscellaneous                             |  |
| Units of Measure                          |  |
| Using UltraGauge on more than one vehicle |  |
| Cleaning                                  |  |
| Frequently Asked Questions                |  |
| Troubleshooting                           |  |
| Specifications                            |  |
| Document Revision History                 |  |
| OBDII Compliancy decals                   |  |

## **Box Contents**

- UltraGauge & OBDII Cable
- UltraGauge Protective sleeve
- Windshield Mount and optional locking ring (The ring should normally not be used and is only for the very rare case that the ball swivel is not tight enough)
- Windshield bracket already attached to UltraGauge
- Two Velcro Squares. Taped to the inside bottom of the box. Used for optional mounting.
- Warning insert with link to Rebate/Website.

## **UltraGauge™ Features**

- Supports all 1996 and newer OBD II compliant gas vehicles\*\*\*
- Up to 75 selectable Gauges\*
- Real time and long term mileage gauges
- Distance-To-Empty Gauge
- Displays 6 selectable gauges at once
- Displays 3 pages of gauges for a total of 18 quickly accessible gauges
- Auto-Page advance, cycles through gauge pages
- Configurable low and high alarms for every gauge
- Audible and Visual Alarms
- Alarms may be individually suspended.
- Displays both current and pending trouble codes
- Clear Check Engine Light and Trouble Codes
- Current and pending Trouble Code Alarms
- Automatic fuel fill-up detection \*\*
- Oil change and Service Gauges
- Trip Gauges
- Health indicator
- Internal Temperature sensor that can be monitored and alarmed
- Closed and open loop indicator.
- Large LCD Display
- Display Brightness adjusts automatically to ambient light
- Lightweight easy to route OBD II cable
- Compact and easily mounted with Velcro or optional windshield mount
- Low power
- Retains configuration and accumulated data across power cycles
- Automatically detects and turns off display when vehicle is off\*\*\*\*
- Comprehensive menu system

\* Actual number of gauges supported is vehicle dependent

**\*\*** Auto Fill-up detection is not available on all vehicles.

\*\*\* Some vehicles may not be OBD-II compliant. Compliance is printed on the emission decal typically located in the engine compartment. See example compliance decals at the end of this document.

\*\*\*\* Display will remain on while in the menu system. Always exit the menu system when the ignition is in the OFF position.

## Installation

The Basic installations steps are as follows:

- 1. Choose method of mounting; Velcro or windshield mount
- 2. Install the mount (The optional ring should normally not be used and is only for the very rare case that the ball swivel is not tight enough)
- 3. Attach UltraGauge to the mount
- 4. Optionally coil extra cable near UltraGauge to allow UltraGauge to be disconnected from mount and conveniently configured
- 5. Route the remainder of the cable such that it is tucked away and does not interfere with vehicle controls, such as steering, wiper control, transmission shifter, turn signal, foot controls, and does not represent a hazard to vehicle entry or exit.
- 6. Connect the UltraGauge OBD II connector to the OBD II connector on the vehicle
- 7. Turn the ignition to the RUN position. (The ignition has four positions: OFF, ACC, RUN & START. You do not need to start the vehicle)
- 8. UltraGauge will then determine the vehicle's protocol and discover the available gauges.

## **Detailed Installation instructions**

1. Choose method for mounting; Velcro or windshield mount. The Velcro mount has the advantage that it can be used to attach in areas less visible from outside the vehicle, reducing the risk of vandalism and theft. The Velcro mount is also less likely to loose attachment over time and is inherently less obstructive.

The windshield mount has the advantage that it typically positions UltraGauge in an area that is closer to the view of the road and hence potentially represents less interruption to driving concentration. The windshield mount can also be attached to any smooth surface and is therefore not limited to the windshield.

### Velcro

The Velcro strip is comprised of two parts, a hook half and a loop half. Both the loop and hook halves use an adhesive face. Either face can be attached to UltraGauge. Adhere the Velcro to UltraGauge according to one of the two diagrams below.

**NOTE:** Make sure the windshield mount bracket has first been removed from UltraGauge

#### **OPTION 1:**

This is the preferred method providing the most resistant to rotation. Cut one of the Velcro strips in half. Remove the protective wax paper from <u>one</u> side of the Velcro. Press Velcro adhesive face firmly against UltraGauge, as shown. Avoid blocking the vent holes.

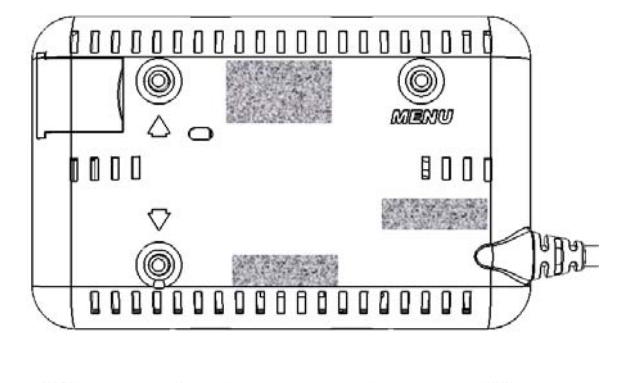

#### **OPTION 2:**

Remove the protective wax paper from one side of the each Velcro Piece. Press each Velcro adhesive face firmly against UltraGauge at the positions shown. Care should be taken to avoid blocking the vent holes.

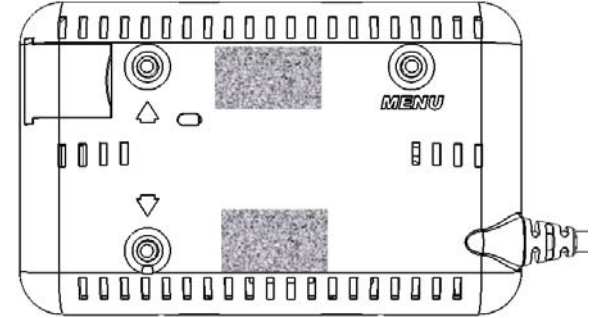

Insure that the surface to which UltraGauge shall be attached is flat, smooth, clean and dry. Once the Velcro has been firmly attached to the back face of UltraGauge, remove the remaining protective wax paper from the Velcro. Press UltraGauge firmly against the desired mounting surface. UltraGauge is now mounted and can be removed and attached repeatedly to configure as necessary.

### Windshield Mount

Before selecting a mounting position, check state and local laws and ordinances to determine permissible mounting locations. Generally the preferred and optimal location is <u>the left lower corner of the windshield</u>, as this location is the least obstructive, generally closest to the OBD-II connector of the vehicle, semi-shaded, and is least visible from outside the vehicle. This location also will not block the use of a windshield sun-shade.

*WARNING:* Do not leave UltraGauge unattended and exposed to extreme dash temperatures on hot days. Damage to the LCD can occur. Remove UltraGauge from the dash when leaving the vehicle or use a sunshade protector.

**Optional locking Ring:** The ring should normally not be used and is only for the very rare case that the ball swivel is not tight enough. See the Warranty and Installation warnings. If used, it should only be installed with minimal turns.

1. Before attaching the mount to the windshield, mold the neck of the windshield mount as necessary to the slope of your windshield and for the desired position of UltraGauge.

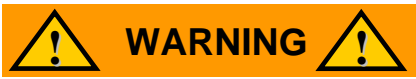

Never attempt to mold the neck of the windshield mount by grasping the mounting bracket or UltraGauge. Damage to UltraGauge and/or the mounting bracket may occur, as the neck while flexible is relatively rigid.

- Clean the windshield mounting area. This is crucial as any grease, dust, dirt or moisture will ultimately cause the attachment to fail. Make sure the surface is completely dry before proceeding.
- Make sure the Windshield Mount locking arm is fully released. Do not force the arm. There are two release tabs as shown. Grip the release tabs with your thumb and index finger, and pull the release tabs in the direction of the arrows imprinted on the release arm. This will release the locking arm.
- Once released, move the locking arm towards the Windshield Mount's neck, as shown, to release the suction cup.

• With the Windshield Mount's release arm fully released, press the silicon base firmly against the windshield, and press the Windshield mount's locking arm. It will "click" as it is pressed.

When it has reached the end of its travel it will become resistant to further movement. Do not attempt to force the locking arm as only a few "clicks" are necessary and excess force may damage the mount. The windshield mount should now be firmly attached to the windshield. If not, it is likely caused by the silicon base not being placed fully flat against the windshield. Release the locking arm as described above and repeat.

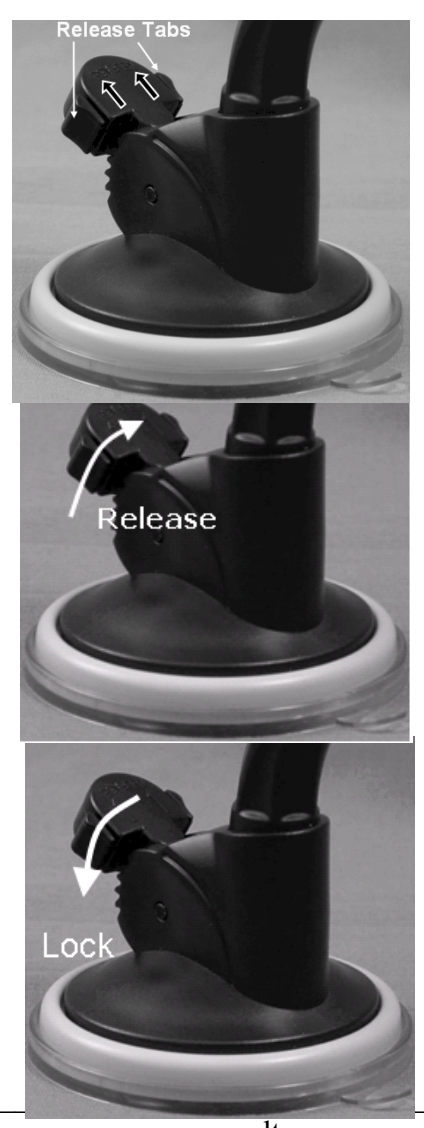

www.ultra-gauge.com

• Attach the mounting bracket adapter to UltraGauge such that the bracket's release arm is at the top as shown in this diagram.

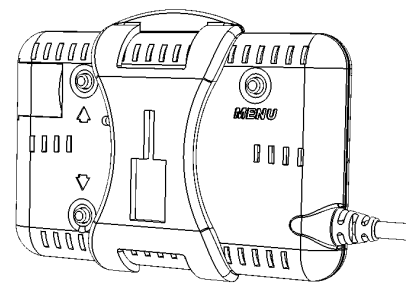

- Attach the UltraGauge/Bracket assembly to the windshield mount by aligning the large rectangular opening of the bracket with the matching rectangular structure on the windshield mount. Slide down to attach. Note that it may be necessary to rotate the windshield mount's <u>head</u> 180 degrees.
- The windshield mount also includes a separate thumb screw which can be optionally added to the swivel ball mount to lock it in place. In most cases the swivel ball mount is sufficiently rigid and it is recommended not to use the thumb screw.
- 2. Remove and save the twist tie from the cable. Now that UltraGauge is mounted, form an 8" diameter loop with the OBD-II cable near UltraGauge. This loop will allow UltraGauge to be removed from the mount and configured rather than attempting to configure UltraGauge while it is held in the mount.
- 3. Locate the vehicle's OBD-II connector. This connector is typically found above the foot controls and below the driver's side dash. See the diagram below. In rare cases, the connector may be found in a similar location on the passenger side or even in the vehicle's console. To determine where the OBD-II connector is located for your vehicle, please use the following resource: <a href="http://obdclearinghouse.com/index.php?body=oemdb">http://obdclearinghouse.com/index.php?body=oemdb</a>

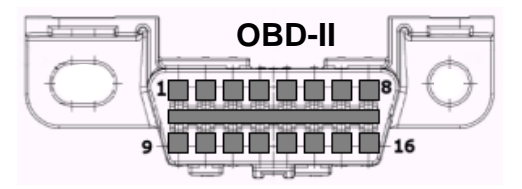

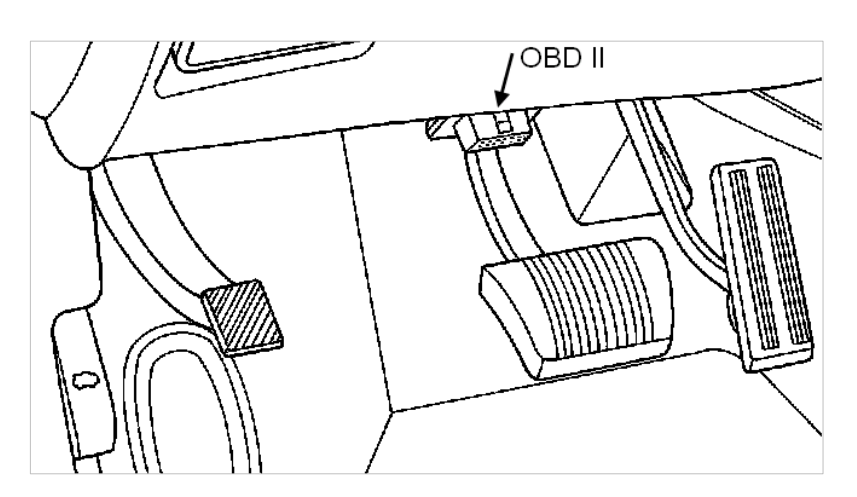

- 4. Once the OBD-II connector is located, route the OBD-II cable so that it does not block or interfere with foot controls. The UltraGauge connector is a right-angle connector. This design limits the connector from protruding into the foot controls area. Tuck the cable into gaps between the dash and surrounding structures. Route the cable under the dash such that it will not hang down into the foot control area. Care should be taken not to route the cable near moving objects, such as the hood release, emergency brake, brake release, foot controls and associated mechanisms. If appropriate, use the twist tie to secure any excess cable.
- 5. <u>Set the ignition to the RUN position</u>, and plug the cable into the vehicle's OBD-II connector.

## Start-up & Configuration

When UltraGauge is first attached to the vehicle's OBD-II connector it is immediately powered, as the vehicle's OBD-II connector is always powered. Once connected UltraGauge will begin scanning the interface to determine the vehicle's protocol. **The vehicles ignition must be in the <u>RUN position</u> in order for UltraGauge to communicate with the vehicle's Electronic Control Module (ECM). The ignition must remain in the RUN position during both scanning and gauge discover.** 

The scanning process typically completes in 1 to 6 seconds. As UltraGauge scans it continues to print asterisks to the screen. If after 12 seconds UltraGauge has not found the protocol in use, it is likely that the ignition is not in the RUN position. If UltraGauge fails to detect the vehicle's computer and protocol, UltraGauge will enter a low power mode after 2 minutes. In this mode the Backlight is turned off. UltraGauge will stay in this mode until either the UP or DOWN key is pressed\*.

\* True for versions dated 8/24/10 or later

v1.0SCANNING

When UltraGauge successfully determines the vehicle's protocol, it replaces "SCANNING" with the identified protocol. The possible Protocols are:

| J1850 VPM  | GM & Chrysler                  |
|------------|--------------------------------|
| FORD       | Early Ford                     |
| 9141       | Chrysler & Foreign             |
| KWP 2000   | Rare, various                  |
| 11-bit CAN | Most 2008 and newer            |
| 29-bit CAN | Most 2008 & newer Honda, Volvo |

Once the protocol is identified, UltraGauge will remember the protocol and should UltraGauge become unplugged, it will try this protocol first. UltraGauge will then begin the process of discovering the gauges supported by the vehicle. Again, **the ignition must remain in the RUN position during discovery**, otherwise UltraGauge will print "Comm Lost, restarting". Once complete, the number of discovered gauges is briefly displayed at the bottom of the screen. If "Comm Lost, restarting" persists, please see the *Enhanced and Safe mode Gauge Discovery* section.

If UltraGauge has yet to be configured, you will be prompted for your vehicle's engine and fuel tank size. Use the UP/DOWN keys to set the engine and tank size. Press MENU to store each value.

Once the engine and tank size are entered, a warning screen is presented.

\*\* WARNING \*\* Never use the Menu while operating the vehicle Injury or Death may occur

Press enter to continue

UltraGauge is now up and running

Pressing **DOWN**, advances the screen to the next page of gauges.

By default, 18 gauges are preselected. Alternate gauges can be selected via the menu system. The available gauges are described in the GAUGES section.

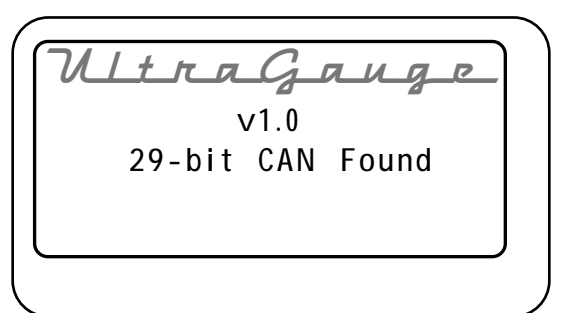

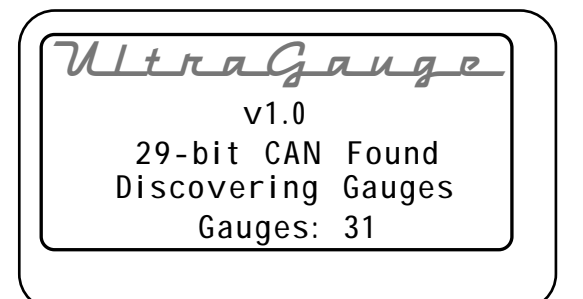

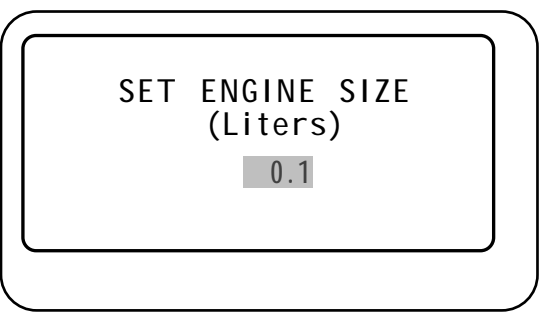

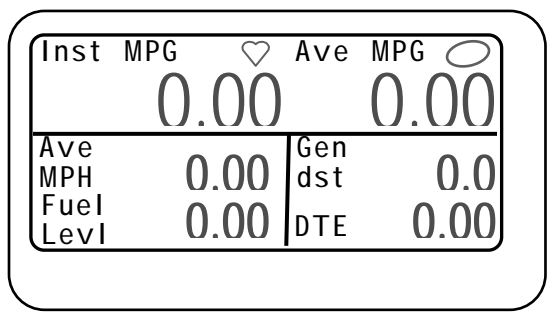

### Other Setup Considerations

UltraGauge is pre-configured for the most compatible configuration. However, there are various implementations of the OBDII standard that may require special configuration. The following suggests configuration settings that may be necessary depending upon your vehicle as well as other configuration setting you should be aware of.

#### Ignition on Detection

There are two "ignition on" detection modes. When the ignition is switched to OFF, UltraGauge enters a low power mode where the display is powered off. When the ignition is switched from OFF to RUN, UltraGauge will detect this in 1-6 seconds and power back on. If UltraGauge fails to power back on, please see the <u>Power on Detect mode</u> in the "UltraGauge setup..." section.

### Ignition off Detection

If after the vehicle's ignition switch is set to OFF, UltraGauge remains on, please see the <u>Power off Detect mode</u> in the "UltraGuage setup..." section.

### Mileage Gauges

During the scanning and gauge discovery process, UltraGauge determines the most accurate means to calculate fuel usage based upon the various sensors available in the vehicle. Normally no intervention of configuration is necessary. However, in rare cases, some vehicles may mis-report the presence of a particular sensor which UltraGauge will then attempt to use to calculate the various mileage gauges, such as Instantaneous MPG, Average MPG, Gallons/Hour, etc. When this issue is present, many of the mileage gauges will display "Err". Other gauges such as engine temperature, RPM, MPH, etc., will display correctly This is common on many large Diesel Ford trucks. If seen, please see this section for more information: Force MPG Sensor

#### Impaired or odd behavior of vehicle systems

If after installing UltraGauge your vehicle is experiencing odd behavior, such as various dash lights have become lit, factory gauges stop working, vehicle fails to shift, hard shifting, etc. Please see the following section: Force Protocol

#### **MPG Accuracy**

For best results, UltraGauge should be calibrated for both distance measurements and fuel measurement. See the following section: <u>Calibration..</u> Vehicles which use a Manifold Absolute Pressure (MAP) sensor instead of a Mass Air Flow (MAF) sensor should also see the following section: <u>VE Enable (MAP only)</u> and <u>VE RPM (MAP only)</u>. To determine which sensor your vehicle uses see this section: Version

#### Alarms

Certain Alarms come enabled while others are disabled. Please see these sections for customizing alarms: <u>ALARMS.</u>, and <u>Trouble</u> <u>Code Alarm</u>.

### Faster Display update Rate

The rate at which the display updates for vehicles with the KWP2000 or 9141 protocol may be slower than desired. There is a configuration setting which may allow the rate to be increased. See the following setting: <u>KWP/9141 Optimize</u>

### Enhanced and Safe mode Gauge Discovery

When UltraGauge is connected to the OBDII connector it begins scanning for the protocol supported. Once found UltraGauge then discovers the available gauges. There are two discovery modes; Enhanced & Safe. By default Enhanced is selected and recommended. If during the discovery process, with the ignition in the RUN position, the message "Comm lost, Restarting" is displayed, then press DOWN when prompted to enter Safe mode. UltraGauge will remember the mode selected. Once in Safe mode, the prompt will change and pressing DOWN will return to Enhanced mode. Safe mode is only available on version 11/12/10 or later.

#### Injector Cutoff Detection

During de-acceleration, many vehicle manufacturers will turn off the fuel injectors to save fuel. UltraGauge can detect this and factor it into the fuel usage calculations. Depending on your driving conditions, this may or may not have a significant affect on mileage results. By default this feature is disabled. See the <u>Injector Cutoff</u> section for more information.

## OPERATION

Once operating, UltraGauge is automatic. NEVER use the menu system while driving. Not only is this hazardous, UltraGauge stops performing all mileage, distance, and other calculations while the menu system is active. Always insure the engine is not running, but the ignition is in the RUN position, before using the menu system, or fuel used during the time the menu system is active will not be captured. Normally UltraGauge detects and automatically turns off the display when the ignition is in the off position. However, this feature is not active while using the menu system. Always exit the menu when the ignition is off otherwise the display and backlight will remain on, and may drain the battery if left in this state for many days.

## INDICATORS

The top of the Main display has two indicators. These indicators are on each of the three gauge pages.

### HEALTH INDICATOR

The Health indicator is a heart that beats roughly every second. As long as the heart continues to beat. UltraGauge is functioning normally.

### LOOP INDICATOR

The Open/Closed loop indicator provides a visual indication of the state of the vehicle's fuel mixture control system. Closed loop is the desired and nominal condition, and indicates that the vehicle's Electronic Control Module (ECM) is using the vehicle's Oxygen and other sensors to set the real time fuel mixture.

An open loop will normally occur when the vehicle is cold, or when

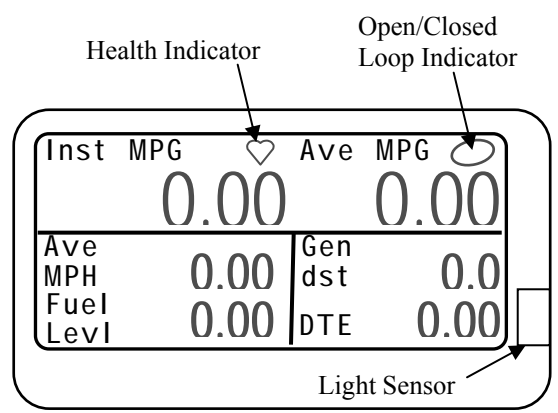

the throttle is wide open, or the engine is being used to decelerate the vehicle. If the loop remains open this indicates that there

is a problem with the overall fuel mixture system and the ECM is no longer able to determine the correct fuel mixture. In this situation the ECM uses a static table to approximate the fuel mixture. In this state the fuel mixture will likely be too rich or too lean. Continued open loop operation will likely result in a Trouble code.

## Light Sensor

UltraGauge features a light sensor that is used to optionally automatically adjust the brightness of the display. During the day, the display backlight will automatically adjust to maximum brightness, and to minimum brightness for night driving. It is important that the light sensor window is not blocked as a result of installation. The Light Sensor Port is located on the front right side of UltraGauge, as shown above. The backlighting function is fully configurable. See the Backlighting section for additional details.

## CONTROLS

There are three controls used to setup, configure and control UltraGauge. The controls consist of the following three input keys which are located on the back of UltraGauge.

|  | Sound Port         | KEY                                                                | Function in Menu                                                                                                    | Alternate Function                                                                                                    |
|--|--------------------|--------------------------------------------------------------------|----------------------------------------------------------------------------------------------------|----------------------------------------------------------------------------------------------------|
|  | UP Key Menu/Select | MENU<br>SELECT                                                     | Used to enter the Menu.<br>It is also used to indicate<br>a selection.                                                                                                | None                                                                                                    |
|  | UP                 | Moves the cursor<br>upward and increases the<br>value of an entry. | From the main gauge screen, pressing<br>and holding UP for three seconds<br>triggers a Tank Fill Up.<br>When in low-power mode, pressing<br>UP, exits low power mode. |                                                                                                    |
|  |                    | DOWN                                                               | Moves the cursor<br>downward and decreases<br>the value of an entry.                                                                                                  | Two Alternate functions:<br>From the main gauge screen, pressing<br>DOWN will advance to the next page<br>of gauges.<br>During an Alarm, pressing Down will<br>suspend the alarm |

To make configuration changes, hold UltraGauge with the display towards you and manipulate the keys from behind using two hands. Once you get the hang of it, it will be obvious.

When entering values, holding the UP or DOWN key pressed will cause the value to advance faster.

The Sound port is used to provide audible tones while accessing the menu system and for alarms.

## GAUGE PAGES & ZONES

UltraGauge can display three separate pages of gauges. Each page consists of 7 zones, 6 of which can be dedicated to any unassigned gauge. Gauges are displayed by assigning a gauge to a particular zone. Zones are identified by a letter; A through R. Assigning a gauge to Zone "A", places the Gauge on Page 1 in the upper left hand corner, as shown below. Likewise, a gauge assigned to Zone "L", places the gauge on page 2 in the lower right hand corner. The 7<sup>th</sup> zone is always occupied by the Loop Indicator and is not configurable.

During normal operation, to advance to the next page of gauges press and hold the **DOWN** arrow key for 1 second. UltraGauge will emit a tone when the page advance is recognized. Pressing **DOWN** on the last page returns the display to page 1.

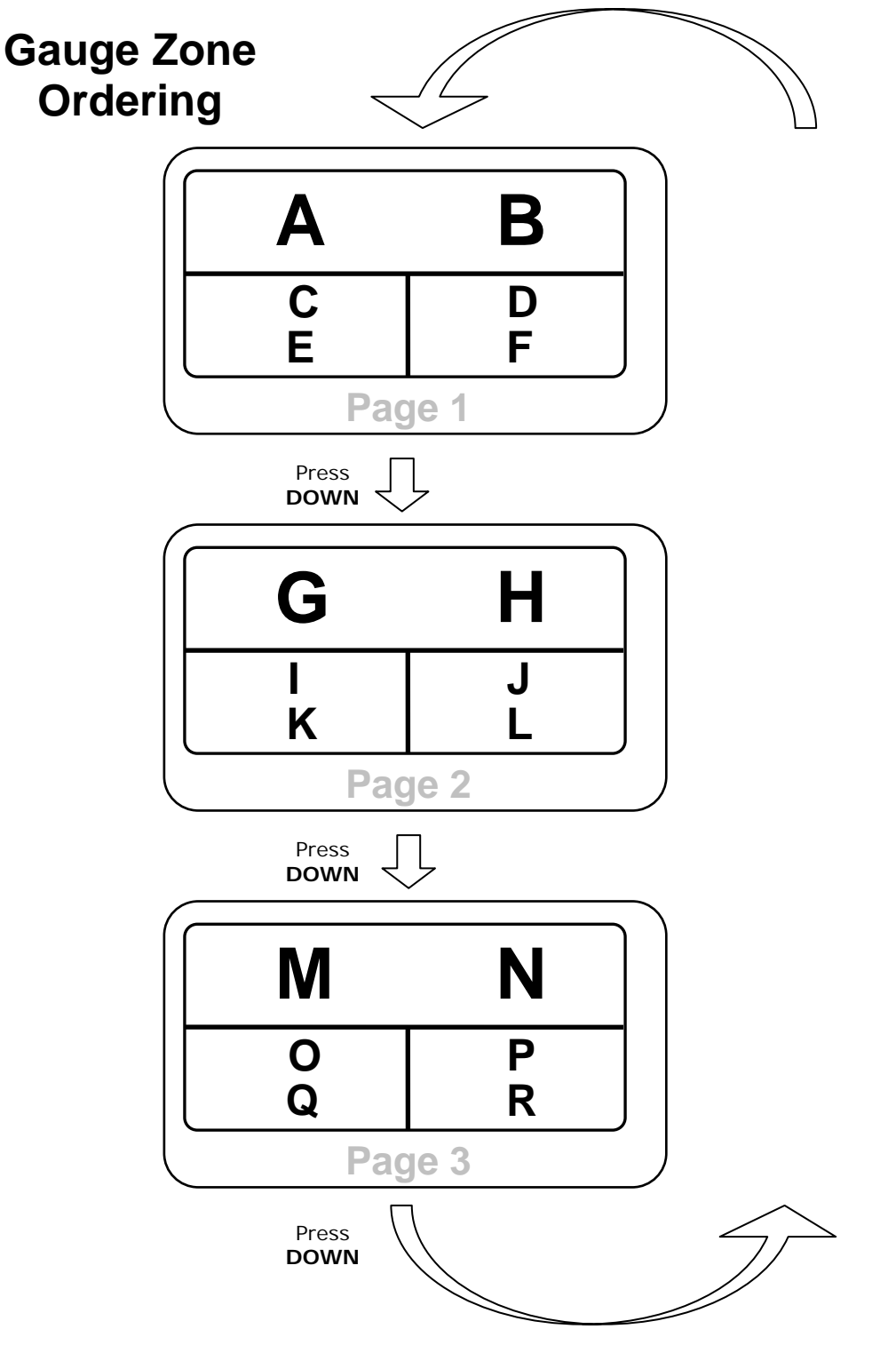

## GAUGE ZONE ASSIGNMENT

To assign a gauge to a page and zone:

- 1. select  $MENU \rightarrow Gauges \rightarrow Select Gauges$ .
- 2. Use the UP & DOWN keys to Navigate to the desired Gauge. Press Next or Back to advance to the next group of gauges
- 3. While the cursor is positioned next to the desired gauge, Press MENU. This will cause the cursor to blink.
- 4. Pressing **UP** or **DOWN** will cause the Cursor to change to a letter corresponding to Zones A-R. You may also continue to hold **UP** or **DOWN** and the zones will advance automatically.
- 5. When the desired Zone is displayed, Press **MENU** to assign that Gauge to that Zone. Once assigned the cursor will stop blinking.
- 6. Repeat the operation for each desired Gauge.

| PAGE | ZONES            |
|------|------------------|
| 1    | A, B, C, D, E, F |
| 2    | G, H, I, J, K, L |
| 3    | M, N, O, P, Q, R |

| 1  |       |       |          |      |   |
|----|-------|-------|----------|------|---|
|    | vZon  | 9     | BACK     | NEXT |   |
|    | %     | Engir | ne Load  |      |   |
|    | A Co  | olant | Temp     |      |   |
|    | In    | take  | Pressure |      |   |
|    | RP    | М     |          |      |   |
|    | MP    | Н     |          |      |   |
|    | Ti    | ming  | Ad∨ance  |      |   |
|    | G Int | ake   | Air Temp |      | J |
|    |       |       |          |      |   |
|    |       |       |          |      |   |
| `` |       |       |          |      |   |

Once a gauge has been assigned to a zone, it is saved. The UltraGauge configuration is stored in non-volatile memory so that it is preserved through car start/stop cycles or the unit is unplugged. The configuration remains until the user chooses to change it.

All the gauges can be unassigned, with the menu item:  $MENU \rightarrow Gauge Menu .. \rightarrow Unassign All Gauges$ . Once unassigned the Main Gauge screen will show no gauges, and will only show the loop indicator and heartbeat and the text: "No Gauges Selected". This will be true for each gauge page. This will also be true on a gauge page basis if all the zones of a page are unassigned manually as part of the gauge zone assignment process.

See the **Gauge Menu..** section for additional information on gauge assignment.

# GAUGES

The total potential available gauges is summarized in Table 1 - Potential Available Gauges. The actual gauges available is always vehicle dependent. Once the initial gauge discovery process is complete, the number of available gauges will be displayed. To determine which specific gauges are available, select  $MENU \rightarrow Gauge Menu \dots \rightarrow Select Gauges$ .

In general vehicle manufacturers are federally required to report gauges that are specifically used in the determination of the fuel mixture for emissions purposes. Typically older vehicles provide a minimum of gauges while many newer vehicles support nearly all gauges. **Table 1 - Potential Available Gauges** 

#### % Engine Load Engine Coolant Temperature (°F) Short Term Fuel Trim Bank 1 Long Term Fuel Trim Bank 1 Short Term Fuel Trim Bank 2 Long Term Fuel Trim Bank 2 Fuel Pressure (PSI) Intake Manifold Absolute Pressure (PSI) RPM MPH Timing Advance Intake Air Temperature (°F) Mass Air Flow Sensor 1 (g/s) Absolute Throttle Position 1 % Bank 1 Oxygen Sensor 1 Voltage Bank 1 Oxygen Sensor 2 Voltage Bank 1 Oxygen Sensor 3 Voltage Bank 1 Oxygen Sensor 4 Voltage Bank 2 0xygen Sensor 1 Voltage Bank 2 0xygen Sensor 2 Voltage Bank 2 Oxygen Sensor 3 Voltage Bank 2 0xygen Sensor 4 Voltage Run time since last Start (hours:mins) Distance traveled with Check Engine Light On. Fuel Pressure (Diesel) Bank 1 Wide Oxygen Sensor 1 Lambda Bank 1 Wide 0xygen Sensor 2 Lambda Bank 1 Wide 0xygen Sensor 3 Lambda Bank 1 Wide Oxygen Sensor 4 Lambda Bank 2 Wide 0xygen Sensor 1 Lambda Bank 2 Wide 0xygen Sensor 2 Lambda Bank 2 Wide Oxygen Sensor 3 Lambda Bank 2 Wide 0xygen Sensor 4 Lambda EGR Flow % EGR Flow % Error Evaporative Purge % Fuel Level % of full Number of Warm-ups since Check Engine Light Cleared Distance traveled since Check Engine Light Cleared Evaporative System (PSI) Barometric Pressure - Inches of Mercury (inHg) Catalytic Converter Bank 1 Sensor 1 Temperature (°F) Catalytic Converter Bank 2 Sensor 1 Temperature (°F) Catalytic Converter Bank 1 Sensor 2 Temperature (°F) Catalytic Converter Bank 2 Sensor 2 Temperature (°F) Battery Voltage Relative Throttle Position % Outside Ambient Air Temperature (°F) Absolute Throttle Position 2 % Accelerator Pedal Position 1 % Accelerator Pedal Position 2 % Command Throttle Position % Engine Oil Temperature (°F) Mass Air Flow Sensor 2 - Calculated Instantaneous MPG Average MPG – General Average MPH – General Average G/H - General Run Time - General Distance - General (miles) Fuel Used - General (Gallons) Instantaneous Gallons/Hour Fuel Level Distance to Empty(DTE) (miles) Time to Empty(TTE) (Hours:Mins) Volumetric Efficiency (MAP vehicles only) Average MPH - Trip Average MPG - Tripl Fuel Used – Trip (Gallons) Average Gallons/Hour - trip Run Time - Trip (Hours:Minutes) Distance -Trip (miles) Oil Change Distance (miles) Service Distance (miles) UltraGauge Internal Temperature (°F)

### % Engine Load

| Gauge name    | Range    | Units | Abbreviation |
|---------------|----------|-------|--------------|
| % Engine Load | 0 to 100 | %     | %Eng load    |

Estimated percent of engine load. Where engine load is calculated as % Load = <u>(Current Air flow)</u> (Peak Air Flow) Or % Load = <u>(Current Engine Torque)</u>

(Peak Engine Torque) The method used is vehicle dependent.

# Engine CoolantGauge nanTemperatureCoolant TempDerived direct

| Gauge name        | Range          | Units | Abbreviation |  |
|-------------------|----------------|-------|--------------|--|
| coolant Temp (°F) | -40.0 to 419.9 | ٥F    | Eng temp     |  |
|                   |                |       |              |  |

Derived directly from the engine coolant temperature sensor or a cylinder head temperature sensor. Diesels may report engine oil temperature instead.

### **Fuel Trim**

| Gauge name           | Range             | Units       | Abbreviation |
|----------------------|-------------------|-------------|--------------|
| Shrt fuel trim bank1 |                   | Doroont of  | Srt tr1      |
| Long fuel trim bank1 | 1000/ to $00.20/$ | reficent of | Lng tr1      |
| Shrt fuel trim bank2 | -100% 10 99.2%    | typical     | Srt tr2      |
| Long fuel trim bank2 |                   |             | Lng tr2      |

Fuel trim refers to the fine tune control of fuel delivery and specifically indicates adjustments made dynamically to the base fuel table to obtain the proper ratio of fuel to air. The fuel-to-air ratio is adjusted by increasing or decreasing the time fuel injectors are open. Note that fuel injectors are either fully open or fully closed - there is no variable opening.

Fuel trim is generally calculated by using a wide set of data values, including forward  $O^2$  sensors, intake air temperature/pressure or air mass sensor, barometric pressure, humidity, engine coolant temp, anti-knock sensors, engine load, throttle position, and battery voltage.

Short term fuel trim refers to adjustments being made in response to temporary short term conditions. Long term fuel trim is used to compensate for issues that seem to be present over a much longer period or that are essentially permanent. Long term fuel trim generally should not exceed +- 10% in most vehicles.

Fuel trims are expressed in percentages with a range of -100% to 99.2% of nominal. Positive values indicate a lean condition exists and the injector is left open longer to compensate, thus adding more fuel. Negative values indicate a rich condition exists and the injectors are closed more quickly thus reducing the amount of fuel.

Example: A value of 5.0% indicates that the injector is being left open 5% longer than normal, thus the fuel to air ratio is being increased.

Fuel trim could more appropriately be called "Injection on-time %".

Fuel trim banks refer to the cylinder banks in a V style engine. Cylinder #1 is always in bank 1. Even though the engine may contain two physical banks, only a single bank may be reported by the ECM. UltraGauge displays Fuel Trim Banks One and Two if reported by the vehicle's engine computer. For those vehicles with three or four banks, only banks one and two will be available for display on UltraGauge.

UltraGauge supports the following Fuel Trim Gauges:

Short Term Fuel Trim percentage Bank 1 Short Term Fuel Trim percentage Bank 2 Long Term Fuel Trim percentage Bank 1 Long Term Fuel Trim percentage Bank 2

NOTE: If the engine is operating in Open Loop, the short trim will be reported as 0%.

| Fuel Pressure         | Gauge name                                                                                                    | Range                                                                                                    | Units                                                                                                    | Abbreviation                                                                                  |  |
|-----------------------|----------------------------------------------------------------------------------------------------|----------------------------------------------------------------------------------------------------|----------------------------------------------------------------------------------------------------|-----------------------------------------------------------------------------------------------|--|
|                       | Fuel Pressure                                                                                                    | 0 to 111                                                                                                    | PSI                                                                                                    | Fuel PSI                                                                                      |  |
|                       | Fuel rail pressure at the engine<br>Inch (PSI).                                                                                                    | e relative to atmosp                                                                                           | bhere (Gauge pressu                                                                                         | rre), in Pounds per Square                                                                    |  |
| Intake Pressure       | Gauge name                                                                                                    | Range                                                                                                    | Units                                                                                                    | Abbreviation                                                                                  |  |
|                       | Intake Pressure                                                                                                    | 0 to 36.9                                                                                                    | PSI                                                                                                    | Man PSI                                                                                       |  |
| (IMAF)                | Intake Manifold Absolute Pres                                                                                                    | ssure (MAP). This                                                                                              | is absolute pressur                                                                                         | e as opposed to being                                                                         |  |
|                       | relative to atmosphere (gauge<br>The pressure reported is the pr<br>PSI, that means the pressure in                                                                        | pressure).<br>ressure above absol<br>n the manifold is th                                                      | lute vacuum. When<br>he same as that of ou                                                                  | n this gauge reports 14.7<br>Itside air (at sea level).                                       |  |
| RPM                   | Gauge name                                                                                                    | Range                                                                                                    | Units                                                                                                    | Abbreviation                                                                                  |  |
|                       | RPM                                                                                                    | 0 to 16.384                                                                                                    | RPM                                                                                                    | RPM                                                                                           |  |
|                       | Rotations per minute of the en                                                                                                    | gine crankshaft                                                                                                |                                                                                                    |                                                                                               |  |
| MPH                   | Gauge name                                                                                                    | Range                                                                                                    | Units                                                                                                    | Abbreviation                                                                                  |  |
|                       | MPH                                                                                                    | 0 to 158.4                                                                                                    | MPH                                                                                                    | MPH                                                                                           |  |
|                       | Vehicle road speed in miles pe                                                                                                    | er hour                                                                                                    |                                                                                                    |                                                                                               |  |
| Ianition Timina       | Gauge name                                                                                                    | Range                                                                                                    | Units                                                                                                    | Abbreviation                                                                                  |  |
| Advance               | Timing Advance                                                                                                    | -64 to 63.5                                                                                                    | degrees                                                                                                    | Tmg Adv                                                                                       |  |
|                       | include mechanical advance, i                                                                                                    | r any.                                                                                                    | <b>T</b> T •/                                                                                               |                                                                                               |  |
| Intake Air            | Gauge name                                                                                                    | Kange                                                                                                    | Units                                                                                                    | Abbreviation                                                                                  |  |
| Temperature           | Intake Air Temp                                                                                                    | -40.0 to 419.9                                                                                                 | ٥F                                                                                                    | Intk Temp                                                                                     |  |
|                       | The temperature of the air in the intake manifold (°F). When the engine is cold, this is equivalent to outside air temperature                                             |                                                                                                    |                                                                                                    |                                                                                               |  |
| Mass Airflow 1        | Gauge name                                                                                                    | Range                                                                                                    | Units                                                                                                    | Abbreviation                                                                                  |  |
|                       | Mass Air Flow 1 g/s                                                                                                    | 0 to 655.35                                                                                                    | grams/second                                                                                                | Mas Air                                                                                       |  |
|                       | The Mass Airflow rate of air i                                                                                                    | nto the intake mani                                                                                            | ifold. This is the ra                                                                                       | w un-calibrated sensor                                                                        |  |
|                       | output. The sister gauge, "Ma                                                                                                    | ss Airflow 2" is the                                                                                           | e calibrated or calcu                                                                                       | ulated version                                                                                |  |
| Throttle Position     | Gauge name                                                                                                    | Range                                                                                                    | Units                                                                                                    | Abbreviation                                                                                  |  |
|                       | Throttle Position 1                                                                                                    | 0 to 100                                                                                                    | %                                                                                                    | TP1 %                                                                                         |  |
|                       | Throttle Position 2                                                                                                    | 0 00 100                                                                                                    | , <b>o</b>                                                                                                  | TP2 %                                                                                         |  |
|                       | The percentage that the throttl<br>sensor as a percent of the TP S<br>will likely not be equal to 0%<br>throttle position may correspo<br>"Throttle Position 2" is for vel | e is open. This is t<br>Sensor's max value<br>and 100% respecti-<br>nd to an absolute p<br>hicles with a secon | the absolute output<br>. The closed and v<br>vely. For example,<br>position of 8%.<br>d throttle Position S | from the throttle position<br>vide open throttle positions<br>the physically closed<br>Sensor |  |
| O <sup>2</sup> Sensor | Gauge name                                                                                                    | Range                                                                                                    | Units                                                                                                    | Abbreviation                                                                                  |  |
|                       | Bank1 O <sup>2</sup> Sensor 1 Voltage                                                                                                    | 0                                                                                                    | 1 1                                                                                                    | Bnk1 O2 1                                                                                     |  |
| Output voltage        | Bank1 O <sup>2</sup> Sensor 2 Voltage                                                                                                    | 1                                                                                                    |                                                                                                    | Bnk1 O2 2                                                                                     |  |
|                       | Bank1 $O^2$ Sensor 3 Voltage                                                                                                    | 1                                                                                                    |                                                                                                    | Bnk1 02 3                                                                                     |  |
|                       | Builder of Beliber 5 voltage                                                                                                    |                                                                                                    |                                                                                                    | DIKI $023$                                                                                    |  |

| Bank1 O <sup>2</sup> Sensor 3 Voltage                                                       |            |       | Bnk1 O2 3 |
|---------------------------------------------------------------------------------------------|------------|-------|-----------|
| Bank1 O <sup>2</sup> Sensor 4 Voltage                                                       | 0 to 1 275 | Volta | Bnk1 O2 4 |
| Bank2 O <sup>2</sup> Sensor 1 Voltage                                                       | 0 10 1.275 | voits | Bnk2 O2 1 |
| Bank2 O <sup>2</sup> Sensor 2 Voltage                                                       |            |       | Bnk2 O2 2 |
| Bank2 O <sup>2</sup> Sensor 3 Voltage                                                       |            |       | Bnk2 O2 3 |
| Bank2 O <sup>2</sup> Sensor 4 Voltage                                                       |            |       | Bnk2 O2 4 |
| Raw output from the O2 sensor 0 volts is equivalent of 100% lean fuel air mixture and 1 275 |            |       |           |

Raw output from the O2 sensor. 0 volts is equivalent of 100% lean fuel air mixture and 1.275 volts is 99.2% rich fuel air mixture. Bank1 is the cylinder bank with spark plug #1. Typically only two O2 sensors are present, one on each bank.

| Run Time ECM      | Gauge name                                         | R                       | ange                                   | Units                                    | Abbreviation                                                                                                    |
|-------------------|----------------------------------------------------|-------------------------|----------------------------------------|------------------------------------------|----------------------------------------------------------------------------------------------------|
|                   | Run Time ECM                                       | 0 to                    | 18:25                                  | Hours:mins                               | Run ECM                                                                                                    |
|                   | Run time advances while t                          | he engine               | is running. 🛾                          | The value is cleare                      | ed each time the ignition is                                                                                                    |
|                   | set from OFF to RUN. The                           | ere are two             | o other Run                            | Fime gauges; Rur                         | n Time Trip and Run Time                                                                                                    |
|                   | General.                                           |                         |                                        |                                          |                                                                                                    |
|                   | <b>NOTE:</b> The alarm for this                    | gauge is s              | et in hours a                          | nd fractions of hor                      | urs, not Hours and minutes.                                                                                                    |
|                   | A setting of 0.5 is 30 minu                        | tes.                    |                                        |                                          |                                                                                                    |
| Distance with     | Gauge name                                         | R                       | ange                                   | Units                                    | Abbreviation                                                                                                    |
| Check Engine      | Distance with CEL on                               | 0 to                    | 40,722                                 | miles                                    | Dst CEL                                                                                                    |
| Light on          | Distance traveled since the                        | Check Fr                | aine Light (                           | CEL) illuminated                         |                                                                                                    |
| Light on          |                                                    |                         | igine Light (                          |                                          |                                                                                                    |
| Fuel Pressure     | Gauge name                                         | R                       | ange                                   | Units                                    | Abbreviation                                                                                                    |
| (Diesel)          | Fuel Pressure Diesel                               | 0 to                    | 95,050                                 | PSI                                      | Fuel PSI                                                                                                    |
|                   | Fuel rail pressure at the eng                      | gine relati             | ve to atmosp                           | here (Gauge press                        | sure), in Pounds per Square                                                                                                    |
|                   | Inch (PSI).                                        |                         |                                        |                                          |                                                                                                    |
| Wide $O^2$ Senser | Cauga nama                                         |                         | Range                                  | Unite                                    | Abbreviation                                                                                                    |
| wide O Sensor     | Bank1 wide O2 Sensor 1                             | lambda                  | Kange                                  | Cinto                                    | Bnk1 \1                                                                                                    |
| Output lamda      | Bank1 wide O2 Sensor 2                             | lambda                  |                                        |                                          | $\frac{1}{1}$ Bnk1 $\lambda$ 2                                                                                                    |
|                   | Bank1 wide O2 Sensor 3                             | lambda                  |                                        |                                          | $\frac{1}{1} \frac{1}{2} \frac{1}{2} \frac{1}$ |
|                   | Bank1 wide O2 Sensor 4                             | lambda                  |                                        |                                          | $\frac{1}{1} \frac{1}{2} \frac{1}{2} \frac{1}$ |
|                   | Bank? wide O2 Sensor 1                             | lambda                  | 0 to 1.99                              | 9 N/A                                    | Buk2 )1                                                                                                    |
|                   | Bank2 wide O2 Sensor 2                             | lambda                  |                                        |                                          | $\frac{1}{1} \frac{1}{1} \frac{1}$ |
|                   | Bank2 wide O2 Sensor 3                             | lambda                  |                                        |                                          | $\frac{\text{Bilk2} \text{ k2}}{\text{Bilk2} \text{ 3}}$                                                                                                    |
|                   | Bank2 wide O2 Sensor 4                             | lambda                  |                                        |                                          | $\frac{\text{Bik2 } \text{K3}}{\text{Bik2 } \text{A}}$                                                                                                    |
|                   | Wide band O2 sensor outp                           | ut Lambde               | Lambda is                              | the measure of th                        | Dirkz 7.4                                                                                                    |
|                   | compared to the ideal or St                        | oichiomet               | ric value It                           | is a ratio and has                       | no units                                                                                                    |
|                   | $\lambda = Air_{MSS}/Fuel_{MSS}$ (Ac               | tual)                   |                                        |                                          |                                                                                                    |
|                   | Airmass/Fuelmass (Sto                              | ichiometri              | c)                                     |                                          |                                                                                                    |
|                   |                                                    |                         | •)                                     |                                          |                                                                                                    |
|                   |                                                    | $\lambda = 1 = id$      | eal mixture                            |                                          |                                                                                                    |
|                   |                                                    | $\lambda > 1 - 1_0$     | on missture                            |                                          |                                                                                                    |
|                   |                                                    | $\lambda > 1 - 10$      |                                        |                                          |                                                                                                    |
|                   |                                                    | $\lambda < I = rI$      | ch mixture                             |                                          |                                                                                                    |
|                   |                                                    |                         |                                        |                                          |                                                                                                    |
| ECP               | Gauge name                                         | R                       | ange                                   | Units                                    | Abbreviation                                                                                                    |
|                   | EGR Flow %                                         | 0 t                     | o 100                                  | %                                        | EGR% Flow                                                                                                    |
| Commanded         | The percent of flow throug                         | h the Exh               | aust Gas Rec                           | irculation (EGR)                         | valve, where 0% is closed                                                                                                    |
|                   | and 100% is wide open. T                           | his is the c            | commanded v                            | value indicating th                      | hat the Electronic Control                                                                                                    |
|                   | Module (ECM) is requestin                          | ng the EG               | R to have the                          | desired flow. Th                         | e actual flow may be                                                                                                    |
|                   | different if there is an issue                     | e with the              | EGR.                                   |                                          | 5                                                                                                    |
| EGR Error         | Gauge name                                         | R                       | ange                                   | Units                                    | Abbreviation                                                                                                    |
|                   | EGR Flow %                                         | 0 t                     | o 100                                  | %                                        | EGR %Err                                                                                                    |
|                   | Exhaust Gas Recirculation                          | (EGR) va                | lve error is a                         | percent of comm                          | anded EGR                                                                                                    |
|                   | EGR Error = <u>EGR (actual)</u>                    | - EGR (c                | ommanded)                              | X 100                                    |                                                                                                    |
|                   | EGF                                                | R (commai               | nded)                                  |                                          |                                                                                                    |
|                   | For example, if 20% EGR                            | flow is co              | mmanded an                             | d 15% is actually                        | delivered, then EGR Error                                                                                                    |
|                   | is (15-20)/20 x 100 = -25%                         | 6                       |                                        |                                          |                                                                                                    |
| E                 | Carros                                             | <b>بر</b>               |                                        | TI                                       | 1 bb                                                                                                    |
| Evaporative       | Even eretive 0/ Dure -                             |                         | ange                                   |                                          | Even 0/Dre                                                                                                    |
| Purge %           | Evaporative % Purge                                | Ut                      | 0 100                                  | 70                                       | Evap %orfg                                                                                                    |
| -                 | Commanded Evanorativa                              | Durge nore              | ant A value                            | a of 0% is no flow                       | r and a value of $1000/$ is                                                                                                    |
|                   | Commanded Evaporative I                            | Purge perc              | ent. A value                           | e of 0% is no flow                       | y, and a value of 100% is                                                                                                    |
|                   | Commanded Evaporative I<br>wide open maximum flow. | Purge perc<br>This is a | ent. A value<br>a commandee<br>t match | e of 0% is no flow<br>l value indicating | r, and a value of 100% is<br>that the ECM is requesting                                                                                                    |

| Gauge name   | Range    | Units | Abbreviation |
|--------------|----------|-------|--------------|
| Fuel Level % | 0 to 100 | %     | Fuel Lvl%    |

This is the raw output of the fuel tank level sensor. However, this input is averaged such that sloshing will not cause erratic behavior. The fuel sensor is sampled every second and averaged with the previous 30 samples.

### Warm-ups Since Trouble **Codes Cleared**

| Gauge name           | Range    | Units    | Abbreviation |
|----------------------|----------|----------|--------------|
| Warm ups - TC cleard | 0 to 255 | Warm ups | Wups TC      |

Once trouble codes are cleared, this gauge counts the number of times the engine temperature rises from 40 F to 160 F, or 140F for diesels. The max count value is 255. Once 255 is reached, the count will remain at 255 until trouble codes are again cleared.

### **Distance Since Trouble** Codes Cleared

| Gauge name           | Range       | Units | Abbreviation |
|----------------------|-------------|-------|--------------|
| Dist since TC cleard | 0 to 40,722 | miles | EVP PSI      |

Once trouble codes are cleared, this gauge counts the number of miles driven. The max value is 40,722 miles. Once 40,722 miles is reached, the count will remain at 40,722 until trouble codes are again cleared.

| Evaporative     | Gauge name                        | Range                    | Units                | Abbreviation                |  |
|-----------------|-----------------------------------|--------------------------|----------------------|-----------------------------|--|
| Vanor Pressure  | Evap Vapor PSI                    | -1.188 to 1.188          | PSI                  | Evap %Prg                   |  |
| vapor i ressure | This pressure value is norm       | hally obtained from a se | ensor located in the | he fuel tank or a sensor in |  |
|                 | an evaporative system vapor line. |                          |                      |                             |  |

| Barometric | Gauge name                               | Range     | Units | Abbreviation |  |
|------------|------------------------------------------|-----------|-------|--------------|--|
| Drossuro   | Barometric inHg                          | 0 to 75.3 | inHg  | Baro inHg    |  |
| riessuie   | Barometric pressure in inches of Mercury |           |       |              |  |

| Catalytic   | Gauge name                         | Range               | Units        | Abbreviation                 |
|-------------|------------------------------------|---------------------|--------------|------------------------------|
| Converter   | Cat Bank 1 Sensor 1 Temperature    |                     |              | Cat B1S1                     |
|             | Cat Bank 2 Sensor 1 Temperature    | 10 to 11 756        | ٥F           | Cat B2S1                     |
| Temperature | Cat Bank 1 Sensor 2 Temperature    | -40 10 11,750       | ۰r           | Cat B1S2                     |
|             | Cat Bank 2 Sensor 2 Temperature    |                     |              | Cat B2S2                     |
|             | Catalytic Converter temperature Ba | ank1 is the Cat thr | ough which t | the exhaust from cylinder #1 |

Range

passes.

### **Battery Voltage**

Abbreviation Gauge name Battery Voltage 0 to 65.535 Volts Bat Volt Voltage as measured at the Electronic Control Module. This is typically the same as Battery voltage but it can be different on some vehicles.

Units

| Relative Throttle | Gauge name         | Range    | Units | Abbreviation |
|-------------------|--------------------|----------|-------|--------------|
| Position %        | Rel Throttle Pos % | 0 to 100 | %     | Rel TP %     |
| F USILIUII 70     |                    |          |       |              |

Relative or learned throttle position. A throttle position sensor may never return to its minimum position, but instead closed throttle may always be greater than the TP Sensor's absolute minimum. This throttle position gauge adjusts for this true closed throttle position. When the throttle is closed, this gauge will read 0% regardless of the details of the absolute throttle position. The relative position value is calculated as follows:

Relative  $\% = (TP \text{ output}) - (TP \text{ output closed}) \times 100$ (TP output max)

Example: If the output of the TP is 1V when closed and 10 volt when wide open, an output of 5V would be: (5-1)/10\*100 = 40%Note: This means that this gauge will likely never reach 100%

| Ambient Air       | Gauge name                   | Range                                                                      | Units                                 | Abbreviation               |  |  |
|-------------------|------------------------------|----------------------------------------------------------------------------|---------------------------------------|----------------------------|--|--|
| Tomporaturo       | Ambient Air Temp             | -40.0 to 419.9                                                             | ۰F                                    | Amb temp                   |  |  |
| remperature       | Outside Ambient Air Tem      | perature                                                                   |                                       | 1                          |  |  |
|                   | 1                            | -                                                                          | 1                                     |                            |  |  |
| Accelerator       | Gauge name                   | Range                                                                      | Units                                 | Abbreviation               |  |  |
| Pedal Position    | Accel Pedal Pos1 %           | 0 to 100                                                                   | %                                     | Ped1 Pos%                  |  |  |
|                   | Accel Pedal Pos2 %           | 0.00.100                                                                   | /0                                    | Ped2 Pos%                  |  |  |
|                   | The percentage that the thr  | hat the throttle Accelerator Pedal is pressed. This is the absolute output |                                       |                            |  |  |
|                   | the accelerator pedal positi | on sensor as a percent                                                     | of the sensor's ma                    | ax value. The un-pressed   |  |  |
|                   | and fully pressed positions  | s will likely not be equ                                                   | al to 0% and 100%                     | % respectively. For        |  |  |
|                   | example, the physically un   | -pressed position may                                                      | correspond to an                      | absolute position of 8%.   |  |  |
|                   | Pedal Position 2 is for vehi | icles with a second thro                                                   | ottle Position Sens                   | sor                        |  |  |
| Throttle Desition | Gauge name                   | Range                                                                      | Units                                 | Abbreviation               |  |  |
|                   | Cmd Throttle Pos %           | 0 to 100                                                                   | 0%                                    | Cmd TP %                   |  |  |
| Commanded         | The percent throttle reques  | ted by the ECM_Use                                                         | d on electrically d                   | riven throttles            |  |  |
|                   | When the driver presses the  | e accelerator pedal the                                                    | ECM converts the                      | be output of the Pedal     |  |  |
|                   | position sensor to a correst | onding throttle positic                                                    | on commanded %                        | The electrical throttle    |  |  |
|                   | position drive then opens t  | he throttle by the comr                                                    | nanded %                              |                            |  |  |
|                   |                              |                                                                            |                                       |                            |  |  |
| Engine Oil        | Gauge name                   | Range                                                                      | Units                                 | Abbreviation               |  |  |
| Temperature       | Engine Oil Temp              | -40.0 to 419.9                                                             | ٥F                                    | Oil Temp                   |  |  |
| remperature       | Engine oil temperature       |                                                                            | •<br>•                                |                            |  |  |
|                   |                              |                                                                            |                                       |                            |  |  |
|                   |                              |                                                                            |                                       |                            |  |  |
|                   |                              |                                                                            |                                       |                            |  |  |
| Mass Air Flow 2   | Gauge name                   | Range                                                                      | Units                                 | Abbreviation               |  |  |
|                   | Mass Air Flow 2 g/s          | .01-999.99                                                                 | grams/second                          | MA2                        |  |  |
|                   | Mass Air Flow (MAF) is the   | he Mass of air entering                                                    | into the engine.                      | On vehicles with actual    |  |  |
|                   | MAF Sensors, there will be   | e two gauges, this gaug                                                    | ge and Mass Air F                     | low 1. Mass Air Flow 1 is  |  |  |
|                   | the raw output from the M.   | AF sensor, whereas Ma                                                      | ass Air Flow Sens                     | or 2 is the calibrated     |  |  |
|                   | version used by UltraGaug    | e to calculate MPG.                                                        |                                       |                            |  |  |
|                   | The Mass Air Flow is calc    | ulated for vehicles that                                                   | do not have a MA                      | AF sensor but rather use a |  |  |
|                   | MAP (manifold absolute p     | pressure) sensor. In th                                                    | his case, MAF is c                    | calculated by monitoring   |  |  |
|                   | several engine sensors, suc  | h as MAP, RPM, Vehi                                                        | icle Speed and oth                    | iers.                      |  |  |
| Instantanoous     | Gauge name                   | Range                                                                      | Units                                 | Abbreviation               |  |  |
| Instantaneous     | Instantaneous MPG            | 0 to 999 9                                                                 | Miles/gallon                          | Inst MPG                   |  |  |
| MPG               | Instantaneous Miles Per G    | allon                                                                      | Willes/ guiloit                       |                            |  |  |
|                   |                              | unon.                                                                      |                                       |                            |  |  |
|                   |                              |                                                                            |                                       |                            |  |  |
| Average MPG       | Gauge name                   | Range                                                                      | Units                                 | Abbreviation               |  |  |
| ge e              | Average MPG - general        | 0 to 999 9                                                                 | Miles/gallon                          | Ave MPG                    |  |  |
|                   | Average Miles Per Gallon     | Average Miles per g                                                        | allon is calculated                   | based upon the actual fuel |  |  |
|                   | used and the distance trave  | led. Part of the Grour                                                     | o of "General" gai                    | iges as opposed to "Trin   |  |  |
|                   | Gauges This gauge is res     | et by selecting <b>MENU</b>                                                | $\rightarrow$ Gauges $\rightarrow$ Ze | ero Ave MPG, G/H           |  |  |
| <b>.</b>          |                              | , ,                                                                        | 3                                     | ,                          |  |  |
| Average MPH       | Gauge name                   | Range                                                                      | Units                                 | Abbreviation               |  |  |
|                   | 1 1 (1) (1)                  | 0 . 000 0                                                                  | 3 611 /1                              |                            |  |  |
|                   | Average MPH - general        | 0 to 999.9                                                                 | Miles/hour                            | Ave MPH                    |  |  |

Average Miles Per Hour. Part of the Group of "General" gauges... as opposed to "Trip Gauges. Reset by selection  $MENU \rightarrow Gauges \rightarrow Zero \ Ave \ MPH$ 

Distance

|         | Gauge name                                                                                                    | Range                    | Units                   | Abbreviation           |  |
|---------|----------------------------------------------------------------------------------------------------|--------------------------|-------------------------|------------------------|--|
|         | Distance - general                                                                                                    |                          |                         | Gen dst                |  |
|         | Distance - trip                                                                                                    | $0 t_{2} 00000$          |                         | Trp dst                |  |
|         | Distance - Oil                                                                                                    | 0 to 99999               | mines                   | Oil dst                |  |
|         | Distance - Service                                                                                                    |                          |                         | Srv dst                |  |
|         | All four distances gauges c                                                                                               | an independently meas    | sure miles traveled and | l can be used for any  |  |
|         | purpose desired                                                                                                    |                          |                         |                        |  |
|         | Intended to track the miles                                                                                               | since the last oil chang | ge. With each oil chan  | nge, reset this gauge: |  |
| Oil     | $MENU \rightarrow Gauges \rightarrow Zero \ Oil \ Distance$ . By Default the Oil Distance alarm is enabled and            |                          |                         |                        |  |
|         | set to 3000 miles.                                                                                                    |                          |                         |                        |  |
|         | Intended to track service intervals such as 15K, 30K or 60K mile service intervals.                                       |                          |                         |                        |  |
| Service | Reset: <i>MENU</i> $\rightarrow$ <i>Gauges</i> $\rightarrow$ <i>Zero Service Dist.</i> Use in combination with Alarms for |                          |                         |                        |  |
|         | maximum effectiveness. E                                                                                                  | by default this alarm is | disabled.               |                        |  |
| Trin    | Trip Distance is part of the                                                                                              | e group of five trip gau | ges. All trip gauges a  | re reset as a group.   |  |
| mp      | MENU → Gauges → Zero                                                                                                    | All Trip                 |                         |                        |  |
|         | Primarily used to calculate                                                                                               | Average Miles per Ga     | llon. Normally an int   | ernal value, but made  |  |
| General | available to aid in understa                                                                                              | nding the Average MP     | G Calculation. Avera    | ge MPG is found by     |  |
| General | dividing General Distance                                                                                                 | by Gallons used, when    | re Gallons is "Gallons  | – general".            |  |
|         | This gauge is reset by reset                                                                                              | ting the Average MPG     | G. MENU → Gauges        | → Zero Ave MPG         |  |

## **TRIP GAUGES**

| AUGES          | Gauge name                                                                             | Range                         | Units                  | Abbreviation          |  |
|----------------|----------------------------------------------------------------------------------------|-------------------------------|------------------------|-----------------------|--|
|                | Distance – trip                                                                        | 0 to 99,999                   | Miles                  | Dst trp               |  |
|                | Average MPG – trip                                                                     | 0 to 999.9                    | Miles/gallon           | MPG trip              |  |
|                | Ave MPH – trip                                                                         | 0 to 999.9                    | Miles/hour             | MPH trip              |  |
|                | Fuel used – trip                                                                       | 0 to 999.9                    | gallons                | Fuel trip             |  |
|                | Gallons/Hour - trip                                                                    | 0 ro 99.99                    | Gallons/hour           | G/H trip              |  |
|                | Run Time - trip                                                                        | 0 to 999.59                   | Hours:minutes          | Run trp               |  |
|                | All six trip gauges are zero                                                           | ed when $MENU \rightarrow Ge$ | auges →Zero All Trij   | <i>p</i> is selected. |  |
|                | Trip data is saved each tim                                                            | e the ignition is set fro     | m RUN to OFF. Neve     | er unplug UltraGauge  |  |
|                | while the engine is running or current trip data will be lost.                         |                               |                        |                       |  |
| Distance       | Miles traveled since trip w                                                            | as reset                      |                        |                       |  |
| Average<br>MPG | Average Miles per Gallon. Based upon Fuel used and Distance                            |                               |                        |                       |  |
| Average<br>MPH | Average Miles Per Hour accumulated since trip was reset.                               |                               |                        |                       |  |
| Fuel Used      | Gallons used since trip was reset.                                                     |                               |                        |                       |  |
| Gallons/Hour   | Average Fuel rate average since trip was last reset.                                   |                               |                        |                       |  |
| Run Time       | Run time in hours: minutes. This timer is runs only when the engine runs. When the max |                               |                        |                       |  |
|                | value of 999 hours and 59                                                              | minutes is reached this       | timer stops.           |                       |  |
|                | NOTE: The alarm for this                                                               | gauge is set in hours a       | nd fractions of hours, | not Hours and         |  |
|                | minutes. A setting of 0.5 i                                                            | s 30 minutes.                 |                        |                       |  |

| Fuel Level | Gauge name           | Range               | Units   | Abbreviation |
|------------|----------------------|---------------------|---------|--------------|
|            | Fuel Level - Gallons | 0 to fuel tank size | gallons | Fuel levl    |

The Fuel Level gauge indicates the number of remaining gallons in the fuel tank. This value is determined one of two ways, depending on the *Fuel Sender Mode* Setting. When the Fuel Sender Mode is set to *Disabled* or *Smart*, the fuel level is calculated based upon fuel used. When the Fuel Sender Mode is set to *Enabled*, the fuel level is calculated directly from the fuel tank sensor.

When the *Fuel Sender Mode* is set to *Disabled*, it is necessary to inform UltraGauge manually that the tank has been filled. This is done via the menu system by selecting  $MENU \rightarrow Fuel Menu .. \rightarrow Fuel fill up$ . This can also be accomplished by pressing and holding the **UP** key for three seconds while UltraGauge is showing the Main display. Once Fuel Fill-Up is done, the Fuel Level, TTE and DTE will adjust

To determine if your vehicle supports a fuel level sensor, select  $MENU \rightarrow Fuel Menu .. \rightarrow Fuel Sender Mode$ . If the response is "No Fuel Sensor Found", no sensor is available. Otherwise, the vehicle supports the sensor and UltraGauge will automatically use this sensor to determine Fuel Level.

Some vehicles incorrectly report the support of a fuel level sensor. For those vehicles the reported fuel level will be frozen or inaccurate. In this situation, the use of the fuel level sensor must be disabled. To disable the fuel level sensor, select *MENU*  $\rightarrow$  *Fuel Menu*  $.. \rightarrow$  *Fuel Sender Mode.* Then select *Disabled*.

NOTE:

There can be more fuel than indicated when the sensor reports 100% full, and there can be a reserve of fuel when the sensor reports 0 gallons remaining. When the fuel level is calculated, fuel level can report a negative number indicating that you have used more fuel than your reported fuel tank size. This is normal as there is always an unreported reserve. Vehicle Tank sensors are also typically inaccurate by as much as +-3 gallons. It is recommended to set the Fuel Sender setting to either disabled or Smart. See the Fuel Sender Setting section for additional details

| RUN TIME  | Gauge name       | Range       | Units         | Abbreviation |
|-----------|------------------|-------------|---------------|--------------|
| (General) | Run Time general | 0 to 999.59 | Hours:Minutes | Run tme      |

When ever the engine is running this timer is running. The time is displayed in hours in minutes, with the max time being 999 hours and 59 minutes. Once this value is reached the timer will stop. This timer can be reset by selecting:  $MENU \rightarrow Gauges... \rightarrow Zero Run Time.$ 

**NOTE:** There are two potential other run times; *Run Time Trip* and *Run ECM*. Run ECM is the time elapsed as seen from the perspective of the vehicles ECM. Run ECM is not commonly available. See Run ECM for more details. **NOTE:** The alarm for this gauge is set in hours and fractions of hours, not Hours and minutes. A setting of 0.5 is 30 minutes.

| Instantaneous | Gauge name          | Range      | Units        | Abbreviation |
|---------------|---------------------|------------|--------------|--------------|
| Gallons/Hour  | Fuel Inst Gals/Hour | 0 to 99.99 | Gallons/hour | Inst G/H     |

Provides the real time measure of the rate of fuel consumption in gallons of fuel used per hour.

### **Distance To Empty (DTE)**

| Gauge name  | Range             | Units | Abbreviation | Fuel Sensor    |
|-------------|-------------------|-------|--------------|----------------|
| Distance to | -9999.9 to 9999.9 | miles | DTE          | Disabled/Smart |
| Empty       |                   |       |              |                |
| Distance to | 0 to 9999.9       | miles | DTE          | Enabled        |
| Empty       |                   |       |              |                |

DTE provides an estimate of the number of miles before the fuel tank is Empty based upon <u>average</u> miles per gallon. UltraGauge uses either the vehicle's Fuel Level Sensor, if present, or it calculates the remaining fuel by continuously tracking the amount of fuel used. See the Fuel Sender Section for more details.

#### With Fuel Tank Sensor:

When a sensor is present, UltraGauge can determine when the tank is refilled and DTE will be updated automatically. The distance to empty is determined by the current general average miles per gallon gauge; **Average MPG**, and the number of gallons in the fuel tank. When a fuel level sensor is present, the DTE Gauge Range is 0 to 9999.9 miles

#### Without Fuel Tank Sensor:

When a fuel level sensor is not available, or the Fuel Sender Mode is set to *Disabled*, UltraGauge has no ability to sense the actual fuel level. It is necessary that UltraGauge be informed each time the tank is filled. To do this, select  $MENU \rightarrow Fuel$ *Menu*... $\rightarrow$ *Fuel fill up* or by holding the *UP* key for 3 seconds. UltraGauge then assumes that the tank has been filled and contains the number of gallons specified under *MENU*  $\rightarrow$  *Vehicle Settings*  $\rightarrow$  *Set Fuel Tank Size*.

Selecting *MENU* → *Fuel Menu* .. → *Fuel fill up* affects gauges **DTE**, **TTE** and **Fuel Level**. No other gauges are affected.

NOTE: DTE is determined by the fuel level and the average MPG. This average MPG is the "general" MPG

If Distance traveled is less than 0.1 miles or Gallons Used is less than 0.01 Gallons, UltraGauge will assume an MPG Average of 5 MPG.

**NOTE:** Selecting *MENU*  $\rightarrow$  *Fuel Menu*...  $\Rightarrow$  *Fuel fill up* will not affect the **Average MPG** or **Average MPG** – **Trip** gauges. **NOTE:** When a fuel level sensor setting is set to *Disabled* or *Smart*, the distance to empty can become negative and the range is -9999.9 to 9999.9 miles. A negative number indicates the number of miles traveled or gallons used since the estimated remaining fuel reached zero gallons. There is always an amount of fuel in the tank and in the system that the vehicle's fuel level sensor cannot detect. Hence it is likely that the vehicle can travel several miles beyond the point that DTE becomes zero. **NOTE:** Do not rely on this gauge until you have become comfortable with the accuracy of UltraGauge.

| Time To Empty (TTE) | Gauge name    | Range            | Units         | Abbreviation | Fuel Sensor    |
|---------------------|---------------|------------------|---------------|--------------|----------------|
|                     | Time to Empty | -99:59 to 999.59 | Hours:Minutes | TTE          | Disabled/Smart |
|                     | Time to Empty | 0 to 999:59      | Hours:Minutes | TTE          | Enabled        |

TTE provides an estimate of the number of hours and minutes remaining before the fuel tank is Empty and is based upon <u>Average</u> Gallons/Hour gauge. UltraGauge uses either the vehicle's Fuel Level Sensor, if present, or it calculates the remaining fuel by continuously tracking the amount of fuel used. See the Fuel Sender Section for more details.

Zero the Average Gallons/Hour restarts TTE. Average G/H is zeroed by selecting  $MENU \rightarrow Gauges \rightarrow Zero Ave MPG, G/H$ With Fuel Tank Sensor:

When a sensor is present, UltraGauge can determine when the tank is refilled and TTE/DTE will be updated automatically. The Time to empty is determined by the average fuel use and the number of gallons in the fuel tank. When a fuel level sensor is present, the TTE Gauge Range is 0 to 999 hours and 59 minutes.

#### Without Fuel Tank Sensor:

When a fuel level sensor is not available, or the Fuel Sender Mode is set to *Disabled*, UltraGauge has no ability to sense the actual fuel level. It is necessary that UltraGauge be informed each time the tank is filled. To do this, select  $MENU \rightarrow Fuel$  *Menu*... $\rightarrow$  *Fuel fill up* or by holding the *UP* key for 3 seconds. UltraGauge then assumes that the tank has been filled and contains the number of gallons specified under *MENU*  $\rightarrow$  *Vehicle Settings*  $\rightarrow$  *Set Fuel Tank Size*.

Selecting *MENU*  $\rightarrow$  *Fuel Menu*...  $\rightarrow$  *Fuel fill up* affects gauges **DTE**, **TTE** and **Fuel Level**. No other gauges are affected **NOTE:** When a fuel level sensor setting is set to *Disabled* or *Smart*, Time to Empty can become negative and the range is -99.59 to 999.59 hours:mins. A negative number indicates the elapsed time since the estimated remaining fuel reached zero gallons. There is always an amount of fuel in the tank and in the system that the vehicle's fuel level sensor cannot detect. Hence it is likely that the vehicle can travel several miles beyond the point that TTE becomes zero.

NOTE: Do not rely on this gauge until you have become comfortable with the accuracy of UltraGauge.

NOTE: The alarm for this gauge is set in hours and fractions of hours, not Hours and minutes. A setting of 0.5 is 30 minutes.

# Volumetric Efficiency % (MAP vehicles only)

| Gauge name          | Range    | Units | Abbreviation |
|---------------------|----------|-------|--------------|
| VE                  | 0 to 100 | %     | VE %         |
| (MAP vehicles only) |          |       |              |

Volumetric efficiency is a measure of how fully your vehicle can fill its cylinders with the fuel/air mixture on the intake stroke. For example, a vehicle with a VE of 50% is able to fill its cylinder with 50% of it potential. UltraGauge uses several engine sensors to determine the VE dynamically. This Gauge is only shown if the MAP sensor is present. If Adaptive Volumetric Efficiency has been enabled, this gauge will provide the Volumetric Efficiency percentage in real time.

Adaptive Volumetric Efficiency has been enabled, this gauge will provide the Volumetric Efficiency percentage in real time. Adaptive Volumetric Efficiency can be controlled via the menu system by selecting:

 $MENU \rightarrow Vehicle \ Setup \ .. \ \rightarrow VE \ Enable \ (MAP \ only)$  $MENU \rightarrow Vehicle \ Setup \ .. \ \rightarrow VE \ RPM \ (MAP \ only)$ 

To determine if your vehicle uses a MAP sensor, access the menu;  $MENU \rightarrow UltraGauge Setup.. \rightarrow Version$ . This will display *MPG sensor: MAP, MAF* or *None* 

#### UltraGauge Temperature

|   | Gauge name     | Range    | Units | Abbreviation |
|---|----------------|----------|-------|--------------|
| Δ | UG Temperature | 0 to 999 | ٥F    | UG °F        |

Internal temperature of UltraGauge. Avoid possible malfunction due to high dash temperatures on sunny summer days. By default the high alarm is enabled and set to 145 °F. UltraGauge will continue to operate even when extreme high temperature is present. Due to internal heating, it is common for this gauge to report temperatures in the range of 125 -130 °F on a bright day, while mounted on the dash in sunlight, when the cabin temperature is 75-80 °F. If temperatures in excess of 140 °F are seen, check that the cooling vents are not blocked. If the temperature rises above 140 °F, the Backlighting will automatically dim to 65%. The backlighting is the primary source of internal heat and a temporary reduction to 65% will greatly reduce the temperature. Setting the Max Backlighting to a value of 80% or less is recommended. Generally the amount of additional light produced when set above 80% is difficult to perceive. UltraGauge will naturally cool down as the interior of the vehicle is cooled. Setting the vehicle's vent controls to defrost will direct cool air to the dash area and more quickly cool UltraGauge. While UltraGauge is designed to operate under elevated temperatures, some customers have painted the back half of UltraGauge white to reflect the heat of the sun. This can result in a significant decrease in temperature when UltraGauge is dash mounted. This is more for piece of mind and is not necessary.

NOTE: When the vehicle is started, after being off for more than 15 minutes, The UltraGauge Temperature will approximately equal the cabin/dash temperature. The internal backlighting circuits, having been activated by the vehicle start, will then cause UltraGauge's internal temperature to slowly increase above cabin temperature.

## Gauge Menu..

## Select Gauges

#### $MENU \rightarrow Gauge Menu .. \rightarrow Select Gauges$

Used to select and assign gauges to pages and zones. See the sections; *Gauge Pages and Zones* and *Gauge Zone Assignments*.

## **Unassign All Gauges**

#### MENU → Gauge Menu .. → Unassign All Gauges

Un-assigns all gauges from all pages and zones. Not commonly used. Can be used when it is desired to reassign all gauges. Once unassigned the Main display will show no gauges.

### **Restore Default Gauges**

#### $MENU \rightarrow Gauge Menu .. \rightarrow Restore Default Gauges$

Restores the factory default Gauge assignments. When shipped UltraGauge has the following default gauge assignments:

| Zone | Page | Gauge                      |
|------|------|----------------------------|
| Α    |      | Instantaneous MPG          |
| В    |      | Average MPG – General      |
| С    | 1    | Average Gallons/Hour       |
| D    |      | Fuel Level                 |
| E    |      | Time To Empty              |
| F    |      | Distance to Empty (DTE)    |
| G    |      | Average MPH –trip          |
| Н    |      | Average MPG –trip          |
| I    | 2    | Fuel Used -trip            |
| J    | Z    | Gallons/Hour – trip        |
| K    |      | Run Time – trip            |
| L    |      | Distance - trip            |
| М    |      | MPH                        |
| N    |      | RPM                        |
| 0    | 2    | Engine Coolant Temperature |
| Р    | 3    | Air Intake temperature     |
| Q    |      | Oil Distance               |
| R    |      | Service Distance           |

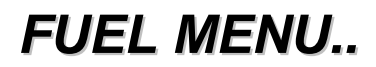

## Partial Tank fill up

#### MENU → Fuel Menu.. → Partial Tank fill up

It is always recommended to fill-up your fuel tank completely and then use  $MENU \rightarrow Fuel Menu .. \rightarrow Fuel fill up$ . However, Partial tank fill ups are supported. Simply select  $MENU \rightarrow Fuel Menu .. \rightarrow Partial Tank fill up$ , and then enter the amount of fuel added to the fuel tank. To simplify entry, UltraGauge will always display an initial partial fill up amount that is 60% of the maximum amount that could be added, rounded down to the whole gallon. UltraGauge will only allow a maximum amount of fuel to be entered that corresponds to the amount of fuel missing from the tank. If you pump more fuel than UltraGauge will allow, this likely means that the Fuel Tank Size setting has been set too low.

After entering the amount of fuel, UltraGauge will briefly display the current fuel level at the bottom of the screen.

Using Partial Fill-up is not recommended since small errors in the amount of added fuel, the tank size, and calculated fuel amounts are cumulative with each partial fill-up. This can result in inaccurate values of Fuel Level and DTE. For this reason, it is recommended to perform a tank fill up periodically to reduce any accumulated error.

### **Empty Fuel Tank**

#### $MENU \rightarrow Fuel Menu.. \rightarrow Empty Fuel Tank$

Informs UltraGauge that the Fuel Tank is empty. This affects the Fuel Level, TTE and DTE gauges. Typically *Empty Fuel Tank* is used along with *Partial Tank fill up* to set the initial amount of fuel in the fuel tank.

## Fuel fill up

#### $MENU \rightarrow Fuel Menu.. \rightarrow Fuel fill up$

Use this menu item to inform UltraGauge that the tank has been completely filled. Once filled, UltraGauge assumes the amount of fuel in the tank is equal to the fuel tank size. Once initiated, UltraGauge will then adjust the Fuel Level, TTE and DTE gauges accordingly.

This menu item is an alternative to the quick Tank fill up initiated by pressing and holding the UP key until the Fuel fill up is triggered, while in the main display.

This menu item is only necessary for vehicles not reporting a fuel tank sensor. For vehicles with a fuel tank sensor that is operating in smart mode, tank fill up is automatic and there should be no need to use this menu item. However, *Fuel fill up* can be used and will result in the equivalent of an automatic tank fill up.

### Level Sender Mode

#### $MENU \rightarrow Fuel Menu .. \rightarrow Level Sender Mode$

UltraGauge automatically determines if the vehicle supports a fuel level sensor. If no sensor is available, the message "No Fuel Sensor Found" will be displayed when  $MENU \rightarrow Fuel Menu .. \rightarrow Level Sender Mode$  is selected. If not present, see the *Disabled* setting below for additional details

If a Fuel Level Sensor is present, this menu item will offer three options:

#### Disabled

When disabled, the fuel sensor, if present, is ignored and UltraGauge continually calculates the amount of fuel used. The result is used by the **Fuel Level, TTE** and **DTE** gauges. In this mode it is necessary to inform UltraGauge each time the tank is filled. To do so, hold the UP key until a "Tank Full" message appears. Alternatively, select *MENU*  $\rightarrow$  *Fuel Menu* ...  $\rightarrow$  *Fuel fill up* or optionally, *MENU*  $\rightarrow$  *Fuel Menu* ... *Partial Tank Fill Up* can be selected and amount of fuel pumped can be entered. After signaling the addition of fuel, the **Fuel level, TTE** and **DTE** will be recalculated.

#### Enabled

When Enabled, fuel level is determined from the vehicles fuel level sensor. In this mode UltraGauge continually monitors the fuel level sensor and updates the Fuel Level, TTE, DTE, and Fuel Level % gauges. As a result Fuel Fill-ups are automatic.

#### Note:

As fuel sloshes around in the tank, from driving around corners, going up or down hills, braking or accelerating, the Level Sender Mode can provide inaccurate readings. UltraGauge attempts to smooth the results to lessen this affect. However, for some vehicles with significant sender variation, this issue may be seen in the form of DTE and Fuel Level variation. To avoid this issue, use the Smart Level Sender Mode setting.

#### Smart

Smart Mode determines the fuel level by continually calculating the fuel used. Smart mode also monitors the fuel sender to determine if a tank fill-up has occurred. There are two user configurable thresholds that are used to determine when a Tank fill-up has occurred; Low Threshold and Full Threshold. When the fuel level falls below the low threshold, the auto-fill function becomes armed. When the tank is filled and the fuel level exceeds the Full Threshold, UltraGauge triggers a Fill-up event automatically. When this happens UltraGauge assumes the tank has been topped off and contains the amount of fuel equal to the fuel tank size. The Fuel Level, TTE and DTE gauges will adjust automatically.

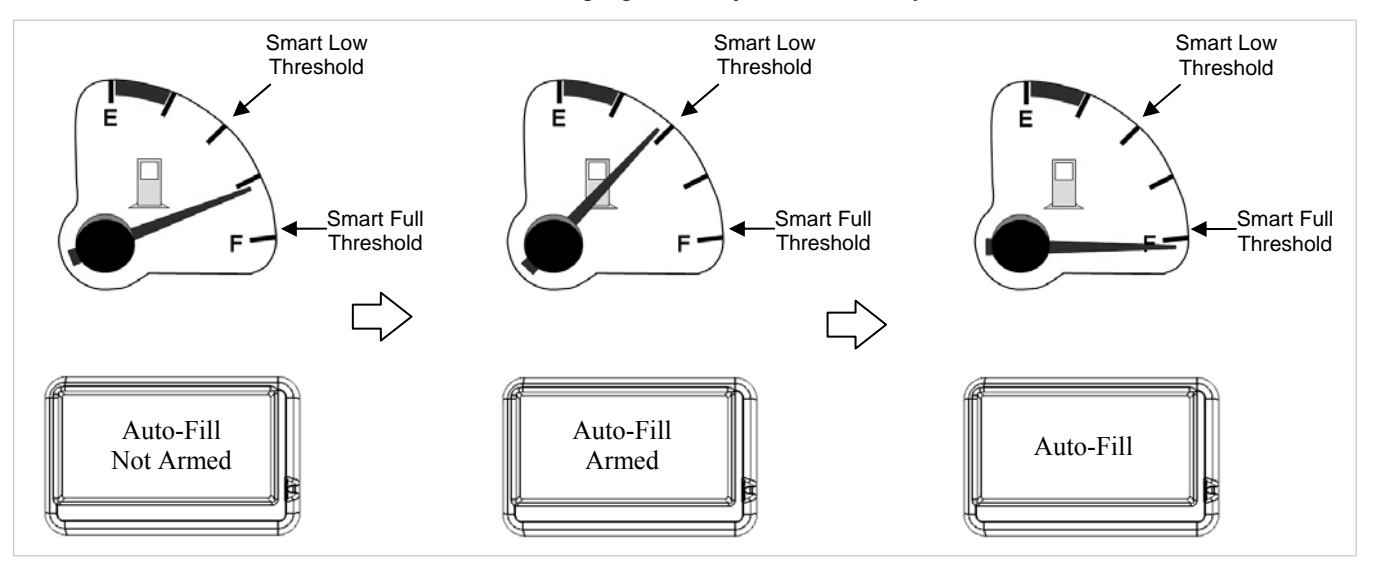

By default the Low Threshold is set to 50% and the full threshold is set to 98%. Setting the Low Threshold too high may cause a false Auto-Fill event to trigger as a result of gas sloshing around in the fuel tank.

NOTE: When changing the mode from **Disabled** or **Enabled** to **Smart**, UltraGauge will automatically estimate the existing fuel in the fuel tank by using the output of the fuel tank sensor. This is best performed while not moving and on level ground. This one-time estimate will alter the Fuel Level, TTE and DTE gauges only.

#### NOTE:

Some vehicles incorrectly report the presence of a Level Sender Mode or it is improperly implemented<sup>1</sup> or it is defective. In these rare cases the **Fuel Level %** gauge will appear frozen or show a value unrelated to the fuel level. Other gauges that use the Level Sender, including **DTE**, **Fuel Level**, and **Fuel Level %** will also be in error.

In this situation, the fuel level sensor must be disabled. Select  $MENU \rightarrow Fuel Menu .. \rightarrow Level Sender Mode$ . Then select *Disable*.

<sup>1</sup>This issue has been seen on a 2009 Hyundai Elantra. Many other Hyundai years and models have been found to correctly support the fuel level sensor

## Smart Full Threshold

#### MENU → Fuel Menu.. → Smart Full Threshold

Sets the fuel tank level Threshold above where a Smart Fuel fill-up will be initiated. See *MENU*  $\rightarrow$  *Fuel Menu* ...  $\rightarrow$  *Level Sender Mode*  $\rightarrow$  *Smart* for additional details. This menu item is active on vehicles that report the presence of a fuel tank sensor.

## Smart Low Threshold

#### $MENU \rightarrow Fuel Menu.. \rightarrow Smart Low Threshold$

Sets the fuel tank level Threshold below where the Smart Fuel fill-up will be armed. See *MENU*  $\rightarrow$  *Fuel Menu* ...  $\rightarrow$  *Level Sender Mode*  $\rightarrow$  *Smart* for additional details. This menu item is active on vehicles that report the presence of a fuel tank sensor.

## **Estimate Fuel Level**

#### $MENU \rightarrow Fuel Menu.$ $\rightarrow Estimate Fuel Level$

When a vehicle supports a fuel tank sensor, *Estimate Fuel Level* will use the fuel sensor to estimate the fuel present in the fuel tank. The results of this estimate will be reflected in the Fuel Level, TTE and DTE gauges. Normally this is only necessary to establish an initial estimate of the fuel in the tank. Normally *Fuel Fill up* or *Partial Tank Fill up* will be used to set the fuel in the tank.

## Vehicle Setup..

## SET ENGINE SIZE

 $MENU \rightarrow Vehicle Setup .. \rightarrow Set Engine Size$ 

Sets the engine size in liters. This is only important for vehicles that do not have a Mass Air Flow Sensor (MAF). For these vehicles, it is imperative that the engine size be set, otherwise the Mileage Gauges will be inaccurate. The MPG calculation and calibration is also dependent on this setting.

Often the vehicle manufacturer will round the engine size to the nearest tenth for badging and labeling. For example, 5.56L becomes 5.6L. Check the specifications section of the vehicle's owner manual for actual engine size.

## SET FUEL TANK SIZE

 $MENU \rightarrow Vehicle \ Setup \ .. \rightarrow Set \ Fuel \ Tank \ Size$ 

Sets the fuel tank size in Gallons. This is used to calculate the fuel level and Distance to Empty Gauges. If the tank size for your vehicle is specified only in liters, then use the following equation to determine gallons: Gallons = Liters x 0.26417

## Calibration ..

### Calibrate MPG/Fuel

 $MENU \rightarrow Vehicle \ Setup ... \rightarrow Calibration... \rightarrow Calibrate \ MPG/Fuel$ 

This calibration is used to fine-tune UltraGauge to accurately measure fuel usage. This calibration is critical, especially for vehicles which use a MAP sensor, diesels and alternative fuels.

- For vehicles that use a MAP sensor\*, see the menu section on Adaptive Volumetric Efficiency before proceeding.
- Prior to this calibration, consider performing the distance calibration. See the section: *Calibrate Distance*

The gauges that depend on fuel usage will not be accurate until this calibration is complete. To perform calibration, please follow these steps.

- 1. Fill up the fuel tank. Once filled, press and hold the UP key to cause UltraGauge to recognize the fill-up
- 2. Zero the Average MPG. *MENU*  $\rightarrow$  *Gauges*  $\rightarrow$  *Zero Ave MPG*, *G/H*.
- 3. At the next fuel fill-up, note the number of gallons used (pumped). Select MENU → Vehicle Setup.. → Calibration.. → Calibrate MPG/Fuel and enter the fuel used. Press MENU when complete to set and save the calibration. Use the same Gas station and pump for best results. Alternatively, record and add the actually gallons used over several fill-ups to improve accuracy.
- 4. The Calibration factor will be displayed at the bottom of the screen.

Congratulations, you have successfully calibrated UltraGauge to your vehicle.

Make note of the calibration factor. If you should ever need to clear your configuration, the calibration factor can be used directly to set the calibration. Simply jump to step #5 and increase or decrease the reported gallons until the calibration factor matches.

\* To determine if your vehicle has a MAF sensor, access the menu;  $MENU \rightarrow UltraGauge Setup.. \rightarrow Version$ . This will display *MPG sensor: MAP*, *MAF* or *None* 

### Reset MPG/Fuel Cal

#### $MENU \rightarrow Vehicle \ Setup \ .. \rightarrow Calibration .. \rightarrow Reset \ MPG/Fuel \ Cal$

Resets the MPG/Fuel Calibration factor to the factory default of 1.000. Use this to restore the calibration factor if the MPG/Fuel Calibration is performed improperly.

### Calibrate Distance

#### $MENU \rightarrow Vehicle \ Setup \ .. \ \rightarrow Calibration.. \ \rightarrow Calibrate \ Distance$

Use this menu item to calibrate all Distance Gauges. This calibration also directly affects the accuracy of all Speed, MPG and DTE gauges. This calibration is especially necessary for vehicles which no longer have the stock wheels, tire sizes, transmission, or rear-end differential.. This calibration will also compensate for inaccuracies in stock speed sensor and the vehicle's distance measurement system. **Perform this Calibration prior to all other calibrations.** 

To perform the distance calibration follow this procedure:

- 1. Align front tire with first mile marker
- 2. Reset the trip gauges: *MENU* → *Gauge Menu* → *Zero All Trip*
- 3. Travel to the next mile marker, aligning the front tire to the mile marker
- 4. Select: *Menu* → *Vehicle Setup* → *Calibration* → *Calibrate Distance*
- 5. Change the value shown to 1.00 miles\*, using the UP and DOWN keys
- 6. Press *Menu* to save and set the calibration

Once saved, the calibration factor will be displayed at the bottom of the display.

Many roads will have mile markers, but avoid roads that are not straight. Generally more markers will improve accuracy. The <u>greater your speed</u> between mile markers the better the accuracy of the distance calibration \*If you chose to travel several mile markers, then enter in the number of miles actually driven, for example, 3.00 miles.

<sup>\*</sup>If you chose to travel several mile markers, then enter in the number of miles actually driven, for example, 3.00 mi

**NOTE:** Unplugging UltraGauge after calibration will not cause loss of calibration.

**NOTE:** Using the vehicle's odometer to perform this calibration is pointless since the odometer and UltraGauge receive distance information from the same source.

### Force MPG Sensor

#### $MENU \rightarrow Vehicle Setup ... \rightarrow Force MPG Sensor$ $MENU \rightarrow UltraGauge Setup ... \rightarrow Compatibility ... \rightarrow Force MPG Sensor (Verion: 10/1/10 or later)$

Forces UltraGauge to use the MAF or MAP sensor to calculate fuel usage. (Present on version 9/14/10 or later)

| Force MPG Sensor Setting | Description                                                |
|--------------------------|------------------------------------------------------------|
| Auto                     | UltraGauge automatically determines the best sensor to use |
| MAP                      | UltraGauge is forced to use the MAP sensor                 |
| MAF                      | UltraGauge is forced to use the MAF sensor.                |

Normally **Auto** is the correct and desirable setting. Certain vehicles misreport the presence of a sensor. When this happens, UltraGauge is not able to calculate the fuel usage and various mileage gauges display "Err" or nonsensical values. All other gauges display correctly. This setting is used to override the reported sensor presence and forces UltraGauge to use the selected sensor. This problem is common on F250 and F350 Ford diesel trucks. Typically the presence of MAF is reported when it is not present. In this situation, setting Force MPG Sensor to "**MAP**" will resolve the issue.

## VE Enable (MAP only)

#### $MENU \rightarrow Vehicle \ Setup \ .. \rightarrow VE \ Enable \ (MAP \ vehicles \ only)$

Enables Adaptive Volumetric Efficiency. Vehicles use either a Manifold Absolute Pressure (MAP) sensor or a Mass Air Flow (MAF) sensor to determine fuel mixture\* Mileage calculations with MAF are much more accurate than with MAP. One issue with MAP is that it is necessary to know the volumetric efficiency(VE) of the engine. Volumetric efficiency (VE) is the measure of the ability to fully fill the cylinders with the fuel/air mixture. VE is different for each engine design. An engine with a 50% VE is one that is able to fill to 50% of capacity on the intake stroke.

Normally when Adaptive VE is not enabled, the VE is automatically set to a fixed average. With Adaptive VE enabled, the VE is automatically adjusted dynamically based upon run time conditions to more accurately determine mileage. For MAP vehicles, the VE can be monitored through the VE gauge. <u>This feature should remain disabled for vehicles that are supercharged or turbo-charged</u>. If enabled, also set the RPM at which the engine achieves peak torque. See *VE RPM* for additional details. The VE% gauge is visible only when a MAP sensor is present in the vehicle.

If enabled, it will then be necessary to run the MPG calibration to achieve best accuracy. For most vehicles Adaptive Volumetric Efficiency will provide improved accuracy of the MPG, Fuel Level, TTE and DTE gauges. In rare cases the adaptive VE may result in less accurate results, in which case it should be disabled.

\*To determine if your vehicle uses a MAP or a MAF sensor, access the menu system; *MENU* → *UltraGauge Setup..* → *Version.* This will display *MPG sensor: MAP*, *MAF* or *None* 

## VE RPM (MAP only)

#### $MENU \rightarrow Vehicle \ Setup \ .. \rightarrow VE \ RPM \ (MAP \ vehicles \ only)$

When Adaptive Volumetric Efficiency is enabled, VE RPM is used to fine-tune VE for your vehicle. Input the RPM at which your vehicle's torque peaks. Typically presented in the form XXX ft-lbs @ RPM, this parameter is commonly specified for most engines and can be found on automotive sites such as vehix.com. Search for your specific vehicle and then find the engine specifications section.

By default this value is set to 4400 RPMs. This value is ignored for MAF vehicles and when Adaptive Volumetric Efficiency is disabled. VE may be monitored through the VE gauge. This gauge is only visible for vehicles with MAP sensors.

<u>If after calibration</u>, it is found that the MPG results are still not accurate enough, the VE RPM value can be further adjusted. If UltraGauge reports less fuel used than actual, reduce the VE RPM by 200 <u>and repeat Calibration</u>. Likewise, if UltraGauge reports more fuel used than actual, increase the VE RPM by 200. The value is arbitrary and experimentation is necessary.

## **Force Protocol**

#### $MENU \rightarrow Vehicle \ Setup \ .. \rightarrow Force \ Protocol$

Prevents UltraGauge from searching for the protocol used by the Vehicles Electronic Control Module (ECM). Normally UltraGauge tries each of the five interfaces and protocols until it discovers the protocol used by the ECM. Each vehicle should only support a single protocol. After the initial Scan, UltraGauge will not Scan the interface for the protocol again unless UltraGauge is unplugged.

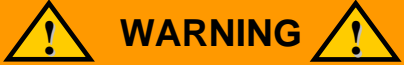

The Scanning process can interfere with proprietary implementations of the OBD II connector/interface. For example, on some vehicles the traction control light becomes lit, or the speedometer or other gauges may stop functioning, the transmission may shift hard or not at all, or the check engine light may become lit. To avoid these issues, the Protocol can be fixed to that used by the vehicle.

| Force Protocol  | Description                                                                          |
|-----------------|--------------------------------------------------------------------------------------|
| Auto Discovery  | Scans the interface for the protocol. This is the default setting                    |
| Force J1850-VPM | Early GM vehicles and some Chrysler vehicles                                         |
| Force 9141      | Most early foreign vehicles and most early Chrysler vehicles                         |
| Force Ford      | Exclusively used on early ford vehicles.                                             |
| Force KWP2000   | This rare protocol is used on various vehicles.                                      |
| Force CAN       | Used on all 2008 and newer vehicles as well as on many 2004 and newer vehicles.      |
| Force Current   | Forces the Protocol currently in use, found during the scanning process. Use this if |
|                 | you can't remember the protocol found.                                               |

UltraGauge Automatically remembers the last found protocol and attempts to communicate with the vehicle's ECM using that protocol. As long as communication is established, UltraGauge will not attempt other protocols. If communication is not established, then UltraGauge will cycle though each protocol until communication is established. Forcing the protocol will prevent this and UltraGauge will repeatedly try only the forced protocol.

Once any of the above Forced Protocol menu items are selected, UltraGauge will restart and then communicate with the ECM using only the forced protocol.

If your vehicle is experiencing issues, follow this procedure:

- 1. Force the protocol: MENU $\rightarrow$  Vehicle Setup  $\rightarrow$  Force Protocol
- 2. Unplug UltraGauge
- 3. Start the vehicle
- 4. Insure the issue is not present, if present turn of the vehicle and repeat step 3.
- 5. turn off the vehicle
- 6. Place the ignition in the RUN position
- 7. Re-attach UltraGauge. UltraGauge will then discover the available gauges.
- 8. Once UtlraGauge has found the available gauges, start the vehicle and ensure the issue has been resolved

Once forced, UltraGauge will likely not function if moved to a difference vehicle. This can be resolved one of three ways:

 Prior to moving UltraGauge to a different vehicle select MENU → Vehicle Setup ... → Force Protocol → Auto Discovery

- 2. If the protocol used on the second vehicle is known, use the Force Protocol menu to force the protocol to that of the second vehicle.
- 3. Once attached to the second vehicle and during the initial scanning screen, hold the **MENU** key until the Menu screen appears. Select *MENU* → *Vehicle Setup* ... → *Force Protocol* → *Auto Discovery*

## UltraGauge Setup..

## Auto Page Advance

#### $MENU \rightarrow UltraGauge \ Setup ... \rightarrow Auto \ Page \ Advance$

UltraGauge can display three pages of gauges. Auto page cycles through pages at a programmable interval. When the last page is reached, UltraGauge advances back to the first page. The interval can be set from 1 to 255 seconds. A value of 0 disables the auto page advance and is the default.

For additional information on pages, see the GAUGE PAGES & ZONES section.

## Version

#### $MENU \rightarrow UltraGauge \ Setup \ .. \rightarrow Version$

Displays the following information:

- Version number
- Version date
- Number of Gauges found during the discovery process
- Fuel level Sensor supported; Yes or No.
- Sensor used to calculate fuel usage and MPG; *MAP*, *MAF*, *None*, *MAP Forced*, *MAF Forced*. See Force MPG sensor for meaning of "Forced"
- Protocol found during the scanning process

UltraGauge comes with free minor updates for one year. However, it is necessary to ship your unit in for the update, as it is not field updateable. Update information, if any, will be posted on the support page of the Ultra-Gauge.com website. All transportation costs are the responsibility of the user.

### Save and Restart

 $MENU \rightarrow UltraGauge \ Setup \ .. \rightarrow Save \ and \ Restart$ 

Saves any current accumulated MPG, MPH, Time and Distance data and then restarts. Normally this should not be used. However if it is suspected that UltraGauge is not performing correctly, this may correct potential issues.

## Restore ALL Defaults

#### $MENU \rightarrow UltraGauge \ Setup .. \rightarrow Restore \ ALL \ defaults$

Restores all internal and configurable settings back to the factory defaults. Restoring all defaults should be used with care as it restores all configuration such as Calibration, Gauge selection, Alarms settings, display settings as well as all accumulated MPG, MPH, Time, and Distance. This function is a global restore. There is generally individual restores or resets for various functions which should always be used first to correct suspected issues.

## Factory Test

#### $MENU \rightarrow UltraGauge \ Setup \ .. \rightarrow Factory \ Test$

Used to test UltraGauge at the factory and should normally not be used. It is also used as part of the rebate process. The factory test will print a series of two digit numbers to the screen. The numbers have no practical meaning and are used by factory personnel to establish the validity of the rebate claim.

### Power on Detect mode

#### $MENU \rightarrow UltraGauge Setup ... \rightarrow Power on Detect Mode$ $MENU \rightarrow UltraGauge Setup ... \rightarrow Compatibility ... \rightarrow Pwr on Detect Mode (Verion: 10/1/10 or later)$

For compatibility reasons, UltraGauge supports two modes to detect that the ignition is in the RUN position (power on). Normally when UltraGauge detects the power-on condition, UltraGauge exits its low power mode and enables the LCD and the Backlight and begins normal operation.

- Mode 1: Mode 1 will always detect correctly, but uses more power while the vehicle is off. This mode should only be used if Mode 2 fails detection.
- Mode 2: Mode 2 is the recommended mode and uses less power while the vehicle is off. Mode 2 is the factory default. Mode 2 is ignored for vehicles with 9141 and KWP2000 protocol.

NOTE: If the ignition is placed in the RUN position and UltraGauge fails to exit low power mode, pressing UP will exit the low power mode. If the ignition is off, pressing UP, will cause it to exit the low power mode and then immediately reenter low power mode. (Note, on some versions, use the MENU key for this function instead of the UP key.) NOTE: Power on Detect mode is only present for  $MENU \rightarrow UltraGauge Setup ... \rightarrow Version$  of 8/24/10 or later. Warning: Setting the "Power on Detect mode" to mode 1 may cause some vehicles to experience battery drain. This is a common problem for 2000-2006 GM vehicles.

## Power on Detect delay

 $MENU \rightarrow UltraGauge Setup ... \rightarrow Power on Detect Delay$  $MENU \rightarrow UltraGauge Setup ... \rightarrow Compatibility ... \rightarrow Pwr on Detect Delay (Verion: 10/1/10 or later)$ 

Sets the time from when the ignition is switched off until when UltraGauge begins monitoring the communication bus in order to sense when the ignition is again in the RUN position. Normally the default value of 6 seconds is best. However, if there are devices on the bus which continue to be active after the ignition has been turned off; this activity can potentially cause other devices to remain active. Active devices consume more power and represent a drain on the battery. By adding a bus delay time that corresponds to the time greater than when the last device finally becomes inactive, the bus can be assured to be in a low-power state.

If there is a suspicion that modules on the bus are remaining active, and thus causing a drain on the battery, increase this time to several minutes to see if the battery drain stops. If this does stop the drain, reduce the time to the smallest value possible that achieves the same results.

This Bus delay time also has the negative side effect that if the ignition is switched off and then back to RUN quickly, UltraGauge will not detect the RUN position until the Bus delay time has expired.

NOTE: Bus delay time or Power on Detect Delay is only present for  $MENU \rightarrow UltraGauge Setup ... \rightarrow Version$  of 8/24/10 or later.

NOTE: The issue of active devices after ignition OFF, is common to early 2000-2005 GM vehicles.

## Power off Detect mode

#### $MENU \rightarrow UltraGauge \ Setup ... \rightarrow Compatibility ... \rightarrow Pwr \ off \ Detect \ mode \ (Verion: 10/1/10 \ or \ later)$

For most vehicles UltraGauge will correctly detect when the ignition has been switched to OFF. Should UltraGauge remain on beyond 15 seconds after exiting the vehicle, use this setting to change the method UltraGauge uses to detect that the ignition is in the OFF position.

There are four Power off Detect modes; 0,1,2 &3. Mode 0 is the factory default. If when set to mode 2, there are no resulting operation issues, mode 2 is typically preferred. In general the order of mode preference is 2,1,0, 3.

If Power-off/ignition-off detection is failing, change the mode value until UltraGauge can successfully sense that the ignition is OFF. Mode 3 is designed to detect ignition OFF on any vehicle. However, mode 3 has the side effect that UltraGauge will not exit power-down mode, unless the engine is running. This means that configuration changes must be made while the engine is idling. Never make configuration changes while driving.

If after increasing the mode UltraGauge will not power on, please follow this procedure:

- Unplug UltraGauge
- Turn the ignition to the RUN position
- Press and hold the Menu key
- Plug in UltraGauge

This will allow access to the configuration menu. Once in the menu, select a different mode. Exit the Menu.

## **Power off retries**

#### $MENU \rightarrow UltraGauge \ Setup ... \rightarrow Compatibility ... \rightarrow Pwr \ off \ retries \ (Version: 10/24/10 \ or \ later)$

By default UltraGauge will power-down if the vehicle's ECM does not respond after 3 communication attempts. A non responsive ECM is indicative of the ignition being in the Off position. This setting allows the number of failed communication

attempts to be set from 2-99. Normally a value of 3 is best and preferred. If UltraGauge at times enters low power mode and briefly turns off the display while the ignition is in the RUN position, increase the number of retries until the behavior stops. The side effect of increasing the value is that UltraGauge will remain on for a longer period of time after the ignition is switched to Off. Hence, a smaller value is best.

Changing this setting is not recommended for vehicles with KWP 2000 or 9141 protocols.

This configuration setting was primarily added for Smart Cars which experience a false ignition off detection roughly every 30 minutes.

### KWP/9141 Optimize

#### $MENU \rightarrow UltraGauge \ Setup ... \rightarrow Compatibility ... \rightarrow KWP/9141 \ Update \ rate \ (version \ 10/19/10 \ only)$

 $MENU \rightarrow UltraGauge \ Setup ... \rightarrow Compatibility ... \rightarrow KWP/9141 \ Optimize \ (versions \ 10/24/10 \ or \ later)$ 

The 9141 and KWP2000 protocols are very inefficient. The more engine specific gauges displayed on a page, the slower the page will update. This can be witnessed by watching the health indicator beat rate. For all other protocols, the health indicator beats about once each second. With 9141 and KWP 2000 the update rate can be as long as 2.2 seconds.

With this setting, the update rate for some 9141/KWP vehicles may be improved. By default the value of this setting is 100, which corresponds to the most compatible setting. As this value is reduced KWP/9141 performance and the display refresh rate increase. Some vehicles function without issue with a setting of 1, while others require the slowest setting of 100.

When this menu item is selected, the KWP/9141 Optimizer starts. The Optimizer will determine the optimal setting for the particular vehicle. When complete the optimal value is displayed. The value can be accepted by pressing "MENU", or it can be manually overridden by entering a new value using the UP/DOWN keys. A value less than the Optimizer value should never be manually entered.

It is recommended to run the optimizer a few times, and then use the resulting largest value.

For some vehicles manually setting the value too low will actually result in potentially anomalous behavior, such as:

- Slower update rate
- "Err" seen occasionally for various gauge values.
- "Comm Lost, restarting" message during initial gauge discovery

This is an optional setting and should only be used if you are dissatisfied with the update rate. The following is a means to manually determine the value and should be used only for version 10/19/10.

PROCEDURE

- 1. Fill a page with all engine specific gauges. Page 3 by default contains four engine specific gauges requiring only the last two to be changed. On the Gauge Selection Menu, gauges preceding the "MAF 2" gauge are "engine specific" gauges.
- 2. With a stop watch, measure how long it takes the health indicator to beat 10 times. For example, this value will range from 10 to 22 seconds.
- 3. Change the KWP/9141 Update rate value to 1. Again measure and note the time for 10 beats.
- 4. Increase the KWP/9141 Update rate value by 20, and again measure and note the time for 10 beats.
- 5. Use which ever setting results in the lowest time.

#### NOTE: The ignition must remain in the RUN position. The engine should be off.

NOTE: This setting is applicable to ONLY vehicles with the 9141 or KWP 2000 Protocol; it has no affect upon other protocols. NOTE: As an alternative, the update rate can also be increased by reducing the number of "engine specific" gauges on any given page. Setting the "Pwr off Detect mode" to a value other than 0, may also increase KWP/9141 performance.

NOTE: If UltraGauge is moved to another KWP/9141 vehicle, it will be necessary to run the optimizer on the new vehicle. It is advisable that the value be set to 100 prior to moving UltraGauge to the new KWP/9141 vehicle.

NOTE: If manually setting this value results in UltraGauge not functioning, follow this procedure to restore UltraGauge

- Unplug UltraGauge
- Press and hold the Menu Key
- Plug in UltraGauge
- Holding the Menu key will cause the menu to appear.
- Return to the update rate and set it back to a known good value.

## **Injector Cutoff**

#### $MENU \rightarrow UltraGauge Setup .. \rightarrow Injector Cutoff (version 11/12/10 and later only)$

Often the engine is used to de-accelerate the vehicle, for example when coasting down hill in gear or when the engine is used to slow the vehicle during engine braking. While in gear and during de-acceleration, many vehicle manufacturers will turn off the fuel injectors in order to save fuel. This is true for vehicles with either manual or automatic transmissions. The fuel savings is slight, but over time and distance could accumulate. UltraGauge can detect when the injectors are switched off and factor the fuel savings into the fuel usage and mileage calculations.

Injector cutoff is disabled when set to zero, and is disabled by default. To enable Injector cutoff detection, set the value equal to seven times the engine size in liters, rounded up to a whole number. For example, for a 2.3L engine the value should be set to  $2.3x^{7}=16.1 \rightarrow 17$ . The value is not crucial and this calculation represents a best estimate.

When enabled and injector cutoff occurs, the Instantaneous MPG will read 999.9, and the Instantaneous Gallons/hour will read 0.

Injector Cutoff should only be seen when de-accelerating. If during heavy acceleration, Injector Cutoff falsely occurs, decrease the injector cutoff value by 20% or until cutoff no longer occurs. Setting the value too low will cause the Injector Cutoff never to be detected.

NOTE: If enabled, the MPG calibration procedure should again be performed.

**NOTE**: If the open/closed loop indicator is not displayed on the gauge display or the loop is always open, then the vehicle does not support Injector Cutoff detection and this feature should remain disabled. If the loop indicator is always open, this could indicate an issue with your vehicle. If so, check for the presence of trouble codes.

**NOTE:** Each vehicle manufacturer has their own algorithm for injector cutoff. Some require significant de-acceleration, usually detected in terms of higher RPMs and a certain speed threshold, while others have a much lower de-acceleration requirement.

**NOTE:** When the transmission is placed in neutral, the vehicle's injector cutoff function is disabled.

**NOTE:** This is an optional setting and provides only marginal benefit to fuel usage and MPG calculations.

### SET Backlite Mode

 $MENU \rightarrow Display \ Settings ... \rightarrow Set \ Backlite \ Mode$ 

| Backlight Mode | Description                                                                                                    |
|----------------|----------------------------------------------------------------------------------------------------|
| Fixed          | Backlight is fixed to a set brightness. The brightness level is set via the <i>BackliteMaxBright</i> menu item |
| Automatic      | The Backlight is automatically controlled                                                                      |

#### Fixed:

When the Backlight Mode is set to Fixed, the backlight level is fixed to the level set by  $MENU \rightarrow Display Settings .. \rightarrow Backlite Max Bright.$ 

#### Automatic:

When set to *Automatic*, the backlight brightness is automatically varied according to the vehicle's inside cabin ambient light level. UltraGauge's backlight brightness increases as ambient light brightness increases. This is useful to maximize brightness and contrast during daylight hours and to minimize brightness during nighttime driving. In Automatic mode, the backlight brightness is limited to a minimum brightness and a maximum brightness, and the backlight is automatically adjusted between these limits. The limits are set via the menu items; *Backlite Min Bright* and *Backlite Max Bright*.

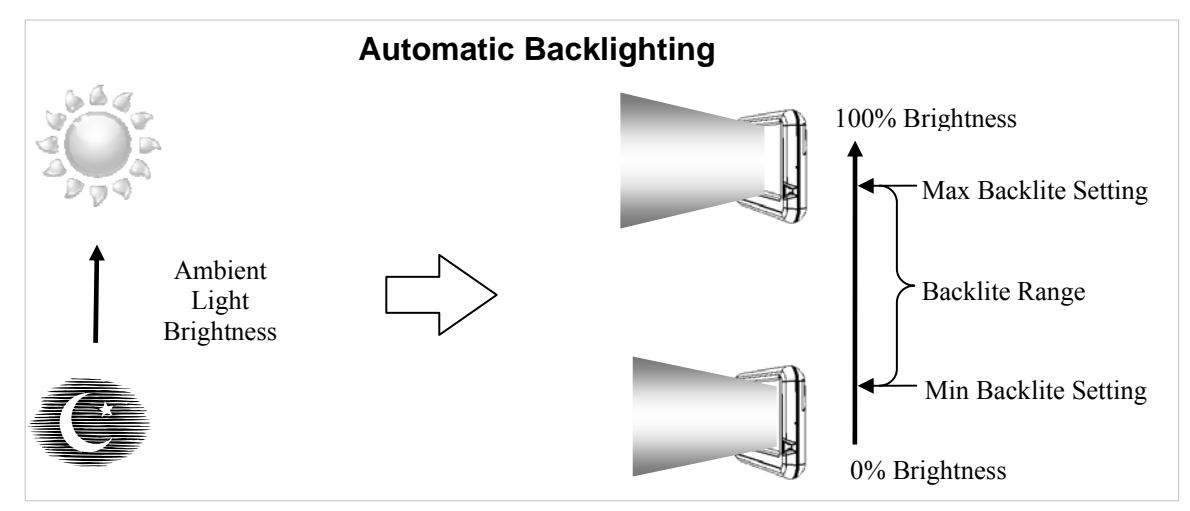

The sensitivity to the Ambient light can be adjusted via the *Ambient Sensitivity* menu setting. This setting allows UltraGauge to better adjust the Backlight brightness depending on the Vehicle's ambient light. For example, vehicles with tinted windows or with smaller windows will have overall lower light levels and an increase in sensitivity would be recommended. See the *Ambient Sensitivity* setting for more detail.

## **Backlite Min Brightness**

#### $MENU \rightarrow Display \ Settings .. \rightarrow Backlite \ Min \ Bright$

This setting is used in conjunction with the Backlite mode setting.

When the Backlite Mode is set to Fixed, this setting has no effect.

When the Backlite Mode is set to Automatic, this setting becomes the Minimum Backlight Level and the brightness is automatically adjusted between Minimum and Maximum light levels according to ambient light levels.

The brightness is set as a percentage of the maximum Backlight level. A value of 100% corresponds to the maximum light level. 0% corresponds to the lowest light level. Note that 0% is not off, but rather the lowest backlight setting that is still visible. Changes are reflected immediately. Avoid covering the sensor window with your thumb while making adjustments.

## Backlite Max Brightness

 $MENU \rightarrow Display \ Settings .. \rightarrow Backlite \ Max \ Bright$ 

This setting is used in conjunction with the *Backlite Mode* setting.

When the Backlite Mode is set to Fixed, this setting directly sets the fixed Backlight Brightness Level.

When the Backlite Mode is set to Automatic, this setting becomes the Maximum Backlight Level and the brightness is automatically adjusted between Minimum and Maximum light levels according to ambient light levels. Changes are reflected immediately. Avoid covering the sensor window with your thumb while making adjustments.

Note:

If the internal temperature should reach 140°F, UltraGauge will automatically dim the display to 65%. The Backlight is responsible for most of the internal heat and reducing the brightness to 65% significantly reduces this heat. Once the temperature falls below 136°F, the display brightness will return to the user configured settings.

### Ambient Sensitivity

#### $MENU \rightarrow Display \ Settings .. \rightarrow Backlite \ Max \ Bright$

When the Backlite Mode is set to Automatic, this setting is used to set UltraGauge's sensitivity to the vehicle's inside cabin ambient light level. Vehicles with tinted, smaller or fewer windows will have lesser ambient light levels. This setting allows UltraGauge to be tailored to your vehicle's light levels. This setting has a range of from 0-100, with 100 being the most sensitive. As the sensitivity is increased, UltraGauge becomes more responsive to lower light levels. At a setting of 0, UltraGauge must capture significant light before it begins to increase the Backlite level. At a setting of 100, a very insignificant amount of light causes UltraGauge to increase Backlight Levels.

Since this setting is very relative, it must be adjusted experimentally for your vehicle. While using UltraGauge, if the Maximum backlight brightness is not achieved in ambient light that you believe should produce Maximum Backlight brightness, increase the sensitivity by 5 and watch the results. Repeat until satisfied. Changes are reflected immediately.

Note: On the front right hand side of UltraGauge there is a opening which UltraGauge uses to capture ambient light. <u>Avoid</u> covering the sensor window with your thumb while making adjustments.

Note: If the sensitivity is set to high, the UltraGauge will be too bright for nighttime driving.

## Adjust LCD Contrast

#### $MENU \rightarrow Display \ Settings ... \rightarrow Adjust \ LCD \ Contrast$

Use this menu item to fine tune the contrast of the display. Ideal contrast is achieved when the text brightness is maximized and the background brightness is minimized. Changes to the contrast setting are instantly updated on the display. Once the ideal contrast is reached, press Menu to exit.

# ALARMS..

Alarms can be set for every gauge. Alarms may also be optionally enabled for newly posted trouble codes and pending trouble codes. Each gauge can have a high and low alarm. Each Low and High Alarm can individually be enabled and the value of each high and low alarm threshold can be individually set. UltraGauge continually compares real-time gauge values to each of the alarm values. If the real-time value is greater than the high alarm or less than the low alarm, an alarm is initiated. The Alarm is both audible and visual. The audible portion of the alarm may be disabled if so desired. Alarms as a whole can also be disabled. During an alarm, the alarm may be suspended by pressing the DOWN key. Once suspended, the alarm for that specific gauge will no longer trigger. However, the suspended alarm will be again be enabled when the ignition is switched from RUN to OFF.

## Alarm siren on/off

#### $MENU \rightarrow Alarms ... \rightarrow Alarm siren on/off$

Allows the audible alarm siren to be switched on or off. This only affects the audible siren and does not affect the visible siren. This does not affect key press tones.

### All alarms on/off

 $MENU \rightarrow Alarms .. \rightarrow All Alarms on/off$ 

Globally enables or disables all Gauge Alarms both audible and visual.

### Alarm siren freq

#### $MENU \rightarrow Alarms .. \rightarrow Alarm Siren \ Freq$

Allows the frequency of the alarm siren to be adjusted. By default the frequency of the siren is set to 4450 Hz. This typically represents the optimal frequency for maximizing volume and clarity. The frequency can be adjusted from 3000-5000Hz. Set the frequency to a value that is best suited for your hearing.

### Set Gauge Alarms ..

#### $MENU \rightarrow Alarms ... \rightarrow Set Gauge Alarms ...$

Each Gauge has both a Min and Max Alarm. For example, a temperature gauge has both a high temperature alarm and a low temperature alarm. Whenever the alarm value is exceeded the alarms sounds. Each alarm can be individually enable or disabled and the value for that alarm can be set. By default many of the alarms are enabled and factory default values are set. On the last row of each alarm is a value that represents the extreme limits for that particular gauge.

To set or enable an alarm:

- 1. select  $MENU \rightarrow Alarms ... \rightarrow Set Gauge Alarms ...$
- 2. Use the UP & DOWN keys to Navigate to the desired Gauge. Press Next or Back to advance to the next group of gauges
- 3. While the cursor is positioned next to the desired gauge, Press **MENU**. This will show the alarm screen for that gauge, as shown below.
- 4. Pressing UP or DOWN will cause the cursor to move around the alarm window.
- 5. While positioned over the off/on selection for the Alarm, pressing **MENU** will toggle the alarm from on to off and off to on.
- 6. While positioned over the Value field, pressing MENU will cause the cursor to blink, signifying data entry mode. Use the UP and DOWN keys to advance the value to the desired value. The Alarm will only trigger when the measured value exceeds the trigger value. Note that the value will always be just short, by the least significant digit, of the maximum value, since if the max value was set, the alarm would never trigger. Press MENU to finalize the setting
- 7. Select BACK to exit the alarm menu for the particular gauge

All settings are saved as they are made. The UltraGauge configuration is stored in non-volatile memory so that it is preserved through vehicle start/stop cycles or unplugging of the unit. The configuration remains until the user chooses to change it.

| BACK  | Alarm             |       |  |  |
|-------|-------------------|-------|--|--|
|       | Coolant Temp (°F) |       |  |  |
|       | MIN               | MAX   |  |  |
|       | Off               | on    |  |  |
|       | 0                 | 250   |  |  |
| (-40) |                   | (419) |  |  |

## Load Default Alarms

#### $MENU \rightarrow Alarms .. \rightarrow Load Default Alarms$

Restores all gauge alarm settings back to the factory defaults.

#### Table 2 - Alarm Factory Defaults

|                |           | Tuble 1                | i mai mi i acco | Ty Definition                                        |
|----------------|-----------|------------------------|-----------------|------------------------------------------------------|
| Min Alarm      | Min Alarm | Max Alarm              | Max Alarm       | Gauge                                                |
|                | Malua     |                        | Makes           | ouugo                                                |
| 017011         | value     | 017011                 | value           |                                                      |
| off            | 0         | off                    | 70              | % Engine Load                                        |
| off            | 0         | on                     | 250             | Engine Coolant Temperature (°E)                      |
| - "            | 0         |                        | 200             | Object Terrer Firel Tring Deals 4                    |
| Off            | 0         | Off                    | 0               | Short Term Fuel Trim Bank 1                          |
| off            | 10        | off                    | 10              | Long Term Fuel Trim Bank 1                           |
| off            | 0         | off                    | 0               | Short Term Euel Trim Bank 2                          |
| 01             | 0         | 01                     | 0               |                                                      |
| off            | 10        | off                    | 10              | Long Ferm Fuel Frim Bank 2                           |
| off            | 0         | off                    | 50              | Fuel Pressure (PSI)                                  |
| off            | 0         | off                    | 10              | Intoko Monifold Absolute Pressure (DSI)              |
| 011            | 0         | 01                     | 10              | Intake Manifold Absolute Flessure (FSI)              |
| off            | 0         | on                     | 4000            | RPM                                                  |
| off            | 0         | on                     | 90              | MPH                                                  |
| - "            | 00        |                        | 00              | Timin a Ashara a                                     |
| Off            | -30       | Off                    | 30              | Timing Advance                                       |
| off            | 0         | on                     | 210             | Intake Air Temperature (°F)                          |
| off            | 0         | off                    | 400             | Mass Air Flow Sensor 1 (a/s)                         |
| 01             | 0         | 01                     | 400             | Mass Air How Censor F (g/s)                          |
| Off            | 0         | off                    | 0               | Absolute Throttle Position 1 %                       |
| off            | 0         | off                    | 0               | Bank 1 0xygen Sensor 1 Voltage                       |
| off            | 0         | off                    | 0               | Bank 1 Ovvgen Sensor 2 Voltage                       |
| 01             | 0         | 01                     | 0               | Dank i oxygen densor z voltage                       |
| off            | 0         | off                    | 0               | Bank 1 0xygen Sensor 3 Voltage                       |
| off            | 0         | off                    | 0               | Bank 1 0xygen Sensor 4 Voltage                       |
| off            | 0         | off                    | 0               | Bank 2 Owgen Sensor 1 Veltage                        |
| 01             | 0         | 01                     | 0               | Balik 2 0xygen Sensor T vollage                      |
| off            | 0         | off                    | 0               | Bank 2 0xygen Sensor 2 Voltage                       |
| off            | 0         | off                    | 0               | Bank 2 0xygen Sensor 3 Voltage                       |
| 04             | 0         | 044                    | <u>,</u>        | Bank 2 Ovygon Sonsor 4 Voltage                       |
| υπ             | U         | Ult                    | U               | Dank ∠ uxygen Sensor 4 voltage                       |
| off            | 0         | off                    | 500             | Run time since last Start (hours:mins)               |
| Off            | 0         | Off                    | 500             | Distance traveled with Check Engine Light On         |
| - "            | 0         | -//                    |                 |                                                      |
| ott            | 0         | off                    | U               | Fuel Pressure (Diesel)                               |
| off            | 0         | off                    | 1.8             | Bank 1 Wide 0xygen Sensor 1 Lambda                   |
| 04             | Ċ.        | 044                    | 1 9             | Bank 1 Wide Oxygen Sensor 2 Lembde                   |
| 011            | 0         | 01                     | 1.0             | Balik i Wide Oxygen Sensol Z Lambda                  |
| off            | 0         | off                    | 1.8             | Bank 1 Wide 0xygen Sensor 3 Lambda                   |
| off            | 0         | off                    | 1.8             | Bank 1 Wide Oxygen Sensor 4 Lambda                   |
| - "            | 0         | - "                    | 1.0             | Bank 1 Wide oxygen Conson 4 Lambda                   |
| Off            | 0         | Off                    | 1.8             | Bank 2 Wide Uxygen Sensor 1 Lambda                   |
| off            | 0         | off                    | 1.8             | Bank 2 Wide 0xygen Sensor 2 Lambda                   |
| off            | 0         | off                    | 1.8             | Bank 2 Wide Ovygen Sensor 3 Lambda                   |
| 01             | 0         | 01                     | 1.0             | Dank 2 Wide oxygen Genson 5 Lambda                   |
| off            | 0         | off                    | 1.8             | Bank 2 Wide Oxygen Sensor 4 Lambda                   |
| off            | 0         | off                    | 95              | EGR Flow %                                           |
| 0#             | 0         | off                    | 20              | ECB Flow % Error                                     |
| 011            | 0         | UI                     | 20              | EGR FIUW % EITUI                                     |
| off            | 0         | off                    | 0               | Evaporative Purge %                                  |
| off            | 0.1       | off                    | 0               | Fuel Level % of full                                 |
| °"             | 0.11      |                        | 0               | Number of Warm une since Check Engine Light Cleared  |
| Off            | 0         | Off                    | 0               | Number of Warm-ups since Check Engine Light Cleared  |
| off            | 0         | off                    | 0               | Distance traveled since Check Engine Light Cleared   |
| off            | ٥         | on                     | 1               | Evaporative System (PSI)                             |
| 01             | 0         | 011                    |                 |                                                      |
| Off            | 29        | off                    | 30.5            | Barometric Pressure – Inches of Mercury (InHg)       |
| off            | 0         | on                     | 2011            | Catalytic Converter Bank 1 Sensor 1 Temperature (°F) |
| off            | 0         | 02                     | 2021            | Catalytic Converter Bank 2 Sensor 1 Temperature (PE) |
| 01             | 0         | 01                     | 2021            | Calalytic Converter Dark 2 Sensor 1 Temperature (1)  |
| off            | 0         | on                     | 2012            | Catalytic Converter Bank 1 Sensor 2 Temperature (°F) |
| off            | 0         | on                     | 2022            | Catalytic Converter Bank 2 Sensor 2 Temperature (°F) |
| off            | 0         | 00                     | 14.0            | Batton: Voltago                                      |
| 01             | 0         | 01                     | 14.9            | Ballery Vollage                                      |
| off            | 0         | off                    | 90              | Relative Throttle Position %                         |
| on             | -10       | on                     | 115             | Outside Ambient Air Temperature (°F)                 |
| o <sup>#</sup> |           | o <sup>#</sup>         |                 | Absolute Throttle Desition 2.9/                      |
| UII            | U         | UII                    | 90              |                                                      |
| off            | 0         | off                    | 90              | Accelerator Pedal Position 1 %                       |
| Off            | 0         | Off                    | 90              | Accelerator Pedal Position 2 %                       |
| off            | 0         | 011<br>0 <sup>44</sup> | 00              | Command Throttle Desition 9/                         |
| υπ             | U         | Ult                    | 90              |                                                      |
| off            | 0         | off                    | 250             | Engine Oil Temperature (°F)                          |
| Off            | 0         | Off                    | 1               | Mass Air Flow Sensor 2 - Calculated                  |
| - "            |           | -//                    | 100             |                                                      |
| ott            | U         | off                    | 120             | Instantanéous MPG                                    |
| off            | 0         | off                    | 60              | Average MPG – General                                |
| Off            | 0         | Off                    | 50              | Average MPH – General                                |
|                | 5         |                        | 50              |                                                      |
| off            | 0         | off                    | 4               | Average G/H General                                  |
| off            | 0         | off                    | 500             | Run Time - General                                   |
| 0#             | 0         | off                    | 10,000          | Distance – General (miles)                           |
| UII            | U         | UI                     | 10,000          |                                                      |
| off            | 0         | off                    | 500             | Fuel Used – General (Gallons)                        |
| off            | 0         | off                    | 5               | Instantaneous Gallons/Hour                           |
| 07             | 05        | off                    | <u> </u>        | Fuel Level                                           |
| on             | 0.5       | UIT                    | U               |                                                      |
| on             | 5         | off                    | 0               | Distance to Empty (miles)                            |
| Off            | 0.1       | Off                    | 0<br>0          | Time to Empty (miles)                                |
|                | 4         |                        |                 | Volumetrie Efficant (Manuchielss and A               |
| off            | 1         | off                    | 99              | volumentic Effiency (wap vehicles only)              |
| off            | 0         | off                    | 70              | Average MPH – Trip                                   |
| o <sup>#</sup> | 0         | off                    |                 |                                                      |
| υπ             | U         | Ult                    | Uđ              |                                                      |
| off            | 0         | off                    | 90              | Fuel Used – Trip (Gallons)                           |
| off            | 0         | off                    | 4               | Ave Gallons/Hour – Trip                              |
| o#             | <u> </u>  | o <sup>44</sup>        | 10              | Bun Time Trin (Houre: Minutes)                       |
| off            | U         | off                    | 10              | Kun Hime – Frip (Hours:Minutes)                      |
| off            | 0         | off                    | 1000            | Distance -Trip (miles)                               |
| 0#             | 0         | 02                     | 3 000           | Oil Change Distance (miles)                          |
| UII            | U         | UII                    | 3,000           |                                                      |
| off            | 0         | on                     | 30,000          | Service Distance (miles)                             |
| off            | 0         | On                     | 145             | LiltraGauge Internal Temperature (0F)                |
| UI UI          | 5         |                        | 140             |                                                      |

Note! The more alarms enabled, the longer it takes UltraGauge to detect if a particular alarm has been triggered. If it is critical that a particular alarm generate an alert quickly, then disable other unimportant alarms.

Enabling this alarm will cause UltraGauge to alarm if trouble codes are posted by the Vehicles ECM. Most likely the vehicles Check Engine Light on the dash will also light. To view the posted trouble codes select  $MENU \rightarrow Trouble Codes... \rightarrow Engine$ *Trouble Codes.* UltraGauge checks for trouble codes every other time it completes checking all other gauge alarms.

## Pending TC Alarm

#### $MENU \rightarrow Alarms .. \rightarrow Pending \ TC \ Alarm$

Enabling this alarm will cause UltraGauge to alarm if pending trouble codes are posted by the Vehicles ECM. The Vehicle will not light the Check Engine Light on the dash when pending codes are posted. To view the posted pending trouble codes select *MENU*  $\rightarrow$  *Trouble Codes.*  $\rightarrow$  *Pending Codes.* UltraGauge checks for pending trouble codes every other time it completes checking all other gauge alarms.

## Trouble Codes ..

In order to read or clear the trouble codes, the engine does not need to be running, but the ignition must be in the RUN position and it must stay in this position.

## **Clear Check Engine**

 $MENU \rightarrow Trouble \ Codes ... \rightarrow Clear \ Check \ Engine$ 

This not only turns off the check engine light, it also clears all the Trouble Codes posted by the vehicles ECM. Note that if the trouble code was associated with a hard fault, such as a shorted sensor, the vehicle's ECM will quickly repost the trouble code to pending codes, or in some cases directly to the trouble codes and again light the check engine light. In this situation, it may appear that the check engine light remains lit.

Note:

Some vehicles may not support this function. Vehicles supporting the VPM protocol such as older GM vehicles and some older Chrysler vehicles have been found not to support this function.

## **Engine Trouble Codes**

 $MENU \rightarrow Trouble \ Codes ... \rightarrow Engine \ Trouble \ Codes$ 

Displays any trouble code as well as the number of trouble codes. UltraGauge can display up to 20 codes. Each trouble code is prefixed by a letter. The letters signify the following:

| Trouble Code<br>Prefix Letter | Meaning     |
|-------------------------------|-------------|
| Р                             | Power Train |
| С                             | Chassis     |
| В                             | Body        |
| U                             | Undefined   |

The four numeric digits following the letter prefix uniquely identify the code for your vehicle. Each manufacturer may choose to define codes differently and even differently among vehicle models.

The best approach to decode a trouble code is to search the web. For example, search for "2004 Dodge Durango P1002 Trouble code". There are several sites dedicated to providing trouble code information. Here are a few sample sites:

http://www.obd-codes.com/trouble\_codes http://www.trouble-codes.com http://www.troublecodes.net/technical http://autorepair.about.com/od/obdcodedatabase/a/OBD\_1996\_year.htm

## **Pending Codes**

 $MENU \rightarrow Trouble \ Codes \ .. \rightarrow Pending \ Codes$ 

Displays any pending trouble codes as well as the number of pending trouble codes. UltraGauge can display up to 20 pending codes. Pending codes are potential issues discovered by the Vehicle's ECM. These discovered issues are placed in the pending category and watched by the ECM. If the issue persists after a certain amount of time or after a certain number of starts, the ECM will move the code from Pending to the Trouble Code category, at which point the check engine light would be lit.

The format and meaning of Pending Codes is the same as that for Trouble Codes. See Engine Trouble Codes for additional detail.

## Miscellaneous

## Units of Measure

Most of the gauges displayed by UltraGauge do not indicate the units of measure used. All units are those most commonly used in the United States. There is no means to change the units of measure used or displayed by UltraGauge. The following are used unless specifically indicated otherwise for a particular gauge.

| Measure     | Unit       |
|-------------|------------|
| Distance    | Miles      |
| Temperature | Fahrenheit |
| Pressure    | PSI        |
| Angle       | Degrees    |
| Volume      | Gallons    |

## Using UltraGauge on more than one vehicle.

Although not recommended, UltraGauge can be used on more than one vehicle. UltraGauge stores information such as engine size, fuel tank size, mileage, distance, calibration and other configuration settings specific to your vehicle. Before use on a second vehicle, UltraGauge will need to be completely reconfigured and calibrated. However, UltraGauge can be used to check engine trouble codes on another vehicle without configuration or calibration.

## Cleaning

The UltraGauge display uses a high quality glass with no coatings. Clean the glass as you would the lens of sunglasses. Exhale slowly and deeply onto the display. This will cause moisture to condense on to the glass. Wipe the display with a soft cloth. If simple moisture is not enough to clean the display, spray a <u>small</u> spot of glass cleaner on to one end of a paper towel, tissue paper or soft cloth. Never directly spray window cleaner onto the display. Wipe the display with the area of the paper towel containing the spot of window cleaner. Once clean, use the other end of the paper towel to dry the display. If glass cleaner does not clean the glass, use Goo Gone or other citrus based cleaner.

http://www.magicamerican.com/googone/product/c7f8659a-40a3-412c-9f1c-03108e6a30db.aspx

The body of UltraGauge is formed from a durable plastic that is designed to reduce finger print marks and generally needs no cleaning. However, the body may be cleaned using the same procedure as described for cleaning the display glass.

## **Frequently Asked Questions**

- 1. Does UG consume power when vehicle is off? Yes, UG is always on, but is using very little power when the vehicle is off
- 2. *How much power does UG consume*? 1W or 1/60th of a 60watt light bulb when the display is active, less than 1/4W when the display is off
- 3. *How accurate are Gauge readings?* For most Gauges, the values displayed are taken unaltered from your vehicles sensors and displayed. The accuracy is ultimately determined by your vehicles sensors. UG Gauges are typically much more accurate than the vehicle's dash analog gauges.
- 4. *How accurate is the MPG Gauge*? In general, the MPG reported should only be used for relative mileage, and should not be relied upon for absolute MPG. MPG is one of the few Gauges which must be calculated from several vehicle sensors. For vehicles with Mass Air Flow (MAF) Sensors, the MPG is determined by combining the MAF and Speed Sensors only. Hence MAF equipped vehicles have the highest MPG accuracy. Vehicles without a MAF but rather having a Manifold Air Pressure

(MAP) sensor, use 4 different vehicle sensors and assume that the vehicle is operating correctly. Vehicles with MAP sensor derived MPG are inherently less accurate than MAF. The accuracy of a MAP system is dependent on the accuracy of the sensors involved and fuel used. The use of additives, or fuel containing ethanol, will alter the MPG for both MAP and MAF vehicles. Note that UG has the option to compensate for these factors by allowing the MPG to be Calibrated. See **MPG calibration** and **Adaptive Volumetric Efficency** for additional details

- 5. *Nothing happens when I press Menu, is my UG broken?* Hold *Menu* depressed until the display changes. It should not take longer than 3 seconds. Also, UG will not respond to the menu button while it is discovering gauges. It will respond before and after discovery
- 6. *Will UG show all Trouble Codes?* UG will display the first 20 error codes.
- 7. *What is a Pending Trouble Code*? Often trouble codes are not reported by the vehicle unless the trouble is seen over several driving cycles. Pending trouble codes are those that have been detected but have yet to be seen over multiple driving cycles.
- 8. Does my vehicle use MAF or MAP? This is displayed in the menu;  $MENU \rightarrow UltraGauge Setup.. \rightarrow Version$
- 9. *How many gauges are available for my Vehicle?* UG will automatically discover all the available gauges for your vehicle. All gauges found will be listed under "Gauges" in the menu system. The number and type of gauges supported varies among vehicle models and manufacturers. Some support many gauges while others support very few. There is no way to know in advance. The discovery process provides a definitive answer.
- 10. Why doesn't UG show a MPG Gauge in the Gauge selection Menu? When UG discovers the gauges available for your vehicle, it determines if the gauges available are those necessary to calculate mileage. If not, the MPG gauges will not appear in the selection Menu. Please report this to <u>support@Ultra-Gauge.com</u> and include the make and model of your vehicle
- 11. Why does the Cursor jump around when discovering Gauges? UltraGauge tries every potential Gauge and it finds one it makes note of it and quickly moves on to the next potential gauge advancing the cursor. If it does not find the Gauge, it attempts the Gauge a few more times, causing the cursor to pause.
- 12. *Distance Seems off?* UG stops measuring distance when the menu system is used. The menu system should never be used while the vehicle is in motion. See Distance Calibration for more information.
- 13. *Will alarms not sound when in the menu?* Alarm checking is not active while within the menu.
- 14. What is the difference between Oil, Trip and Service Distance? All gauges measure distance in miles. Each can be individually reset and have different distance values. Oil Distance is meant to act as a reminder of when the oil was last changed. Service is meant to remind you when a service interval has been reached. However, Trip, Oil and Service distance can be used interchangeably. Note that alarms can be set for each. For example, you can set Oil to 3000 miles, and Service to 30,000 miles as a reminder of the next service interval.
- 15. *Will the MPG and Trip Distances be lost if I unplug UG or disconnect the battery?* No, UG does not need power to retain mileage and distance totals. However, always turn the ignition to off before disconnecting UG.
- 16. *Will Distance and MPG still continue to be calculated even if neither is a current visible gauge?* Yes, UG always updates Average MPG and Distances in the background.
- 17. *My UG sometimes starts Scanning unexpectantly, is there a problem*? The Large Connector to which UG attaches sometimes becomes corroded as a result of moisture. Check your vehicle's connector for corrosion. Often an anti-moisture, anti-corrosive grease can be applied to the terminals to halt any further decay. Ask for the electrical contact grease at your local auto parts store. Here is a link to an example product: http://www.permatex.com/products/Automotive/specialized maintenance repair/electrical system maintenance/Permatex Bul

http://www.permatex.com/products/Automotive/specialized\_maintenance\_repair/electrical\_system\_maintenance/Permatex\_Bul b\_Lamp\_Electrical\_Connector\_Dielectric\_Grease.htm

- 18. I disconnected the cable, and my distance and MPG totals are off, is there a problem? UG saves distance and Average MPG each time the ignition is set from RUN to Off. If the cable is disconnected prior to turning the ignition to off, newly accumulated MPG and distances since the vehicle was started, will be lost. Previous data will not be lost. Always turn off the vehicle before disconnected UG.
- 19. *Does UG have a reset button*? No, UG should never need resetting. However, the device can be reset by unplugging/plugging the cable, or by executing: *MENU* → *UltraGauge Setup* .. → *Save and Restart*
- 20. *Trouble Codes "Not Supported"?* If your vehicle does not respond to a code read request, this message will be displayed. In some circumstances, returning to the gauge screen and then re-entering the menu system might reset a temporary condition preventing the trouble codes from being accessed. If this problem persists, please report this to <u>support@Ultra-Gauge.com</u>
- 21. Odd vehicle behavior when UG is attached? On many 2005-2006 Hyundai's the ESC light or a U0001 trouble code may be reported when UG initially scans the interface. This is the result of Hyundai supporting two different interfaces. One interface is not fully and correctly implemented and reacts to UG's scan by potentially posting U0001 or lighting the ESC indicator on the dash. Use MENU → Trouble Codes ... → Clear Check Engine to clear the trouble code. See the Force Protocol section for more information. For 2005-2006 Hyundai's the protocol should be 9141 or KWP.
- 22. *The Fuel Level % Gauge is frozen or dramatically inaccurate, is there a problem?* Your vehicle may be improperly reporting the fuel level. Please see the **Level Sender Mode** Menu item for additional information and corrective measures.

## Troubleshooting

#### Can't read trouble codes.

The engine need not be running, but the ignition must be in the RUN position and it must <u>remain</u> in this position. For vehicles with 9141 or KWP2000 protocol: Exit the Menu system. Turn the ignition off. Wait 10 seconds, turn the ignition back to RUN and proceed to the trouble code menu.

#### Can't clear trouble codes.

The engine need not be running, but the ignition must be in the RUN position and it must <u>remain</u> in this position. Some vehicles such as older vehicles supporting the VPM protocol do not support this function. For vehicles with 9141 or KWP2000 protocol: Exit the Menu system. Turn the ignition off. Wait 10 seconds, turn the ignition back to RUN and proceed to the trouble code menu.

#### Scanning or Discovery fails

The engine need not be running, but the ignition must be in the RUN position and it must remain in this position during discovery and scanning.

#### The Cable falls off the OBD II connector.

The vehicle's OBD II connector contains a locking tab designed to capture the OBDII cable connector. If the vehicle's OBDII connector has been damaged such that the locking tab is missing or deformed, the connector may come loose or fall off. One simple fix is to add a rubber band around both connectors.

#### The Gauge sometimes displays "Err".

If UltraGauge requests gauge data from the vehicle's computer, but the vehicle does not provide the data, UltraGauge displays *Err.* This is commonly, and briefly seen when the vehicle's ignition is switched from the RUN to the off position. It is acceptable for *Err* to be displayed very infrequently during normal operation. If *Err* is displayed frequently, say once every 4 seconds, then a problem may exist. Turn the vehicle off and reseat the connector.

#### UltraGauge will not shut off

UltraGauge will not shutoff automatically while in the menu system. Exit the menu system and UltraGauge will detect that the vehicle's ignition is not in the RUN position and UltraGauge will shut off.

#### The key is in the run position, yet UltraGauge is dark.

Either UltraGauge is not receiving power or UltraGauge can not communicate with the vehicle's computer.

Try the following measures:

- Reseat the UltraGauge Connector.
- Try UltraGauge in a different vehicle
- The Vehicle's OBD II connector will typically have a 4-20 Amp fuse. Check the fuse.
- Check the Vehicle's OBD II connector for corrosion.
- Has the brightness of the display been turned to its lowest setting and it only appears dark? Could the light sensor opening on the lower right corner of UltraGauge be blocked?
- UltraGauge has its own internal fuse built into the connector. If the cable has been damaged the fuse may have opened. Check the cable for damage. Note that it would take a shorted cable to open the internal fuse. This is unlikely. The internal fuse is not replaceable.

#### MPG or DTE or Fuel Used not accurate

It is imperative that vehicles with MAP sensor, or that use diesel or natural gas, perform the MPG calibration. Without calibration, MPG and Fuel usage can be off by 30%. See also Adaptive Volumetric efficiency. For DTE, check that the fuel tank size has been set correctly. The fuel tank size is listed in your owners manual.

#### Some Gauge Zones are blank

Each page of gauges contains 6 gauge zones and each zone can have a gauge assigned. It is also permissible to have no gauge assigned and in this event the gauge zone will be blank.

#### UltraGauge is dark, has no power

The vehicles OBDII interface supplies power to UltraGauge and is always powered by the battery directly and the position of the ignition is not important. However, the OBDII interface is fused. The fuse is sometimes dedicated to the OBDII interface and other times it is shared with other circuits such as wipers, lights, horn, etc. The size of the fuse ranges from 5A to 20A and varies from vehicle to vehicle. If UltraGauge shows no signs of life, first try it on another vehicle, if it works, then the problem is most likely the fuse on the first vehicle. If the fuse is good, check the connector itself for corrosion

ALERNATIVELY: If UltraGauge was working fine but after restarting the vehicle the screen remains dark, there are two likely causes:

• If pressing the UP or DOWN key restarts the scanning process, this indicates that UltraGauge lost power at some earlier time and failed to communicate with the vehicles computer and went into low power mode. Check the Connector.

• See the section regarding *Power on Detect mode*.

## **Specifications**

| Voltage Range<br>Interface  | 10 to 16 Voltage<br>OBD II compliant                                                      |  |
|-----------------------------|-------------------------------------------------------------------------------------------|--|
| Protocols supported         | CAN 11-bit, CAN 29-bit, J1850-VPM (GM), J1850-PWM (Ford), ISO 9141 (Chrysler and foreign) |  |
| OBD II cable length         | ~ 6 foot                                                                                  |  |
| Operating temperature Range | 0 °F to 160 °F                                                                            |  |
| Display                     | LCD, LED backlight, Thermally compensated                                                 |  |
| Dimensions                  | 3.43" Wide x 2.14" Height x 0.50" Depth                                                   |  |
| Power                       | $\sim$ 1W with display active, less than 1/4 watt with display off                        |  |

## **Document Revision History**

| Doc Revision | Date      | Detail                                                                                                    |  |  |
|--------------|-----------|----------------------------------------------------------------------------------------------------|--|--|
| 1.0          | 2/15/2010 | First document release                                                                                       |  |  |
| 1.1          | 8/18/10   | Updated information about the optional windshield mount locking ring                                         |  |  |
|              |           | Updated the default factory gauges table                                                                     |  |  |
|              |           | Updated the Factory test description                                                                         |  |  |
|              |           | Updated the trouble shooting section.                                                                        |  |  |
| 1.2          | 8/21/10   | The Start-up & Configuration section were updated to emphasize that the ignition must be in the RUN position |  |  |
|              |           | during scanning and gauge discovery.                                                                         |  |  |
| 1.3          | 8/24/10   | Added "Power on Detect mode"                                                                                 |  |  |
|              |           | Added "Bus Delay time" a debugging aide                                                                      |  |  |
|              |           | Updated the Start up & Configuration Section to include information regarding the power-down mode when       |  |  |
|              |           | scanning is unsuccessful.                                                                                    |  |  |
| 1.4          | 9/14/10   | Added "Force MPG Sensor" to Vehicle Setup Menu                                                               |  |  |
| 1.41         | 9/21/10   | Updated the Distance Calibration Section                                                                     |  |  |
| 1.42         | 9/23/10   | Updated the "Power on Detect mode" section                                                                   |  |  |
| 1.43         | 9/25/10   | Added the following section: "Other setup considerations"                                                    |  |  |
| 1.44         | 10/10/10  | Added the "Power off Detection mode" Section. Updated the "Power on Detection mode" section.                 |  |  |
| 1.45         | 10/19/10  | Added the "KWP/9141 Update rate" setting to potentially allow users to increase the display update rate for  |  |  |
|              |           | vehicle with KWP 2000 or 9141 protocols.                                                                     |  |  |
| 1.46         | 10/26/10  | Removed "KWP/9141 Update rate" and replaced with a automatic KWP/9141 Optimizer.                             |  |  |
|              |           | Added the "Power off Retry" configuration setting. Primarily added for Smart Car owners                      |  |  |
| 1.47         | 11/12/10  | Added Safe mode Gauge discovery function.                                                                    |  |  |
|              |           | Added the Injector Cutoff detection function.                                                                |  |  |

## **OBDII Compliancy decals**

Every passenger vehicle or light truck sold in the USA since 1996 has been federally required to be OBD II compliant. Compliance is indicated on the emission decal located under the hood. The decal is a black and white adhesive label, and can be found on the sill just before the radiator, on the under side of the hood, on the firewall, on the fender skirt, or just about any area under the hood that is somewhat flat and easily viewed. The following are just a few examples of emissions decals bearing the OBDII certification.

| VEHICLE EMISSION CONTROL INFORMATION                                                                                                    |                                                                      |                                                                       |  |  |
|----------------------------------------------------------------------------------------------------|----------------------------------------------------------------------|-----------------------------------------------------------------------|--|--|
|                                                                                                    | ENGINE FAMILY EFN 2.8<br>DISPLACEMENT 2.8                            | /BT2EA OBDII                                                          |  |  |
|                                                                                                    | THIS VEHICLE CONFORM<br>OF CALIFORNIA REGULAT<br>1997 MODEL YEAR NEW | S TO U.S. EPA AND STATE<br>FIONS APPLICABLE TO<br>TLEV PASSENGER CARS |  |  |
| REFER TO SERVICE MANUAL FOR ADDITIONAL INFORMATION<br>TUNE UP CONDITIONS: NORMAL OPERATING ENGINE TEMPERATURE,<br>ACCESSORIES OFF, COOLING FAN OFF, TRANSMISSION IN NUETRAL |                                                                      |                                                                       |  |  |
| EXHAUST EMISSIONS STANDARDS STANDARD CATEGORY<br>CERTIFICATION TLEV<br>IN USE TLEV INTERMEDIATE                                                                             |                                                                      |                                                                       |  |  |
| SPARK PLUG<br>TYPE NGK BFRES-1P<br>GAP 1.1mm                                                                                                    | CATALYST                                                             | EFN 2.8VBT2EA                                                         |  |  |

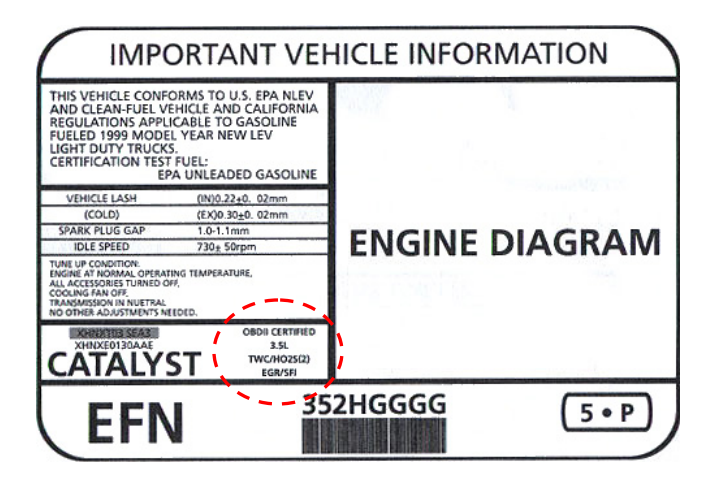

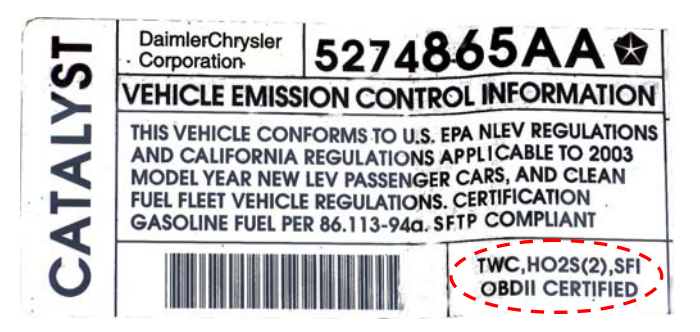